# **USER MANUAL**

# 4 CHANNELS DIGITAL VIDEO RECORDER

# 4 门数字录像机 使用手册

为了正确的操作使用,请仔细阅读这本使用说明书。

#### 使用说明:

为了达到本机器正常的使用以及最佳效能,请仔细阅读这本使用说明书。

#### 使用者安装警语:

美国联邦通讯委员会规章(FCC Compliance):您已被受权使用此通过美国联邦通讯委员所认证的设备,但您若未经过被授权的厂商并自行改变或修正本设备,将可能导致美国联邦通讯委员会规章无效(美国联邦通讯委员会规章第十五篇)。

#### 免责声明:

- 1. 本使用手册之内容,著作人不负任何明示或暗示之担保或保证责任。
- 本使用手册虽然经过详细的校对,但仍有可能会发生错误,故恳请消费者及业界先进不 吝赐教,以利本使用手册内容之正确及完整性。

#### 警告,注意及版权说明

警告

- 为避免火灾或电击危险,请勿将本机器使用或放置于潮湿或水气多的地方。
- 请勿将任何物品放入或插入本机器的通气或散热孔。

#### 注意

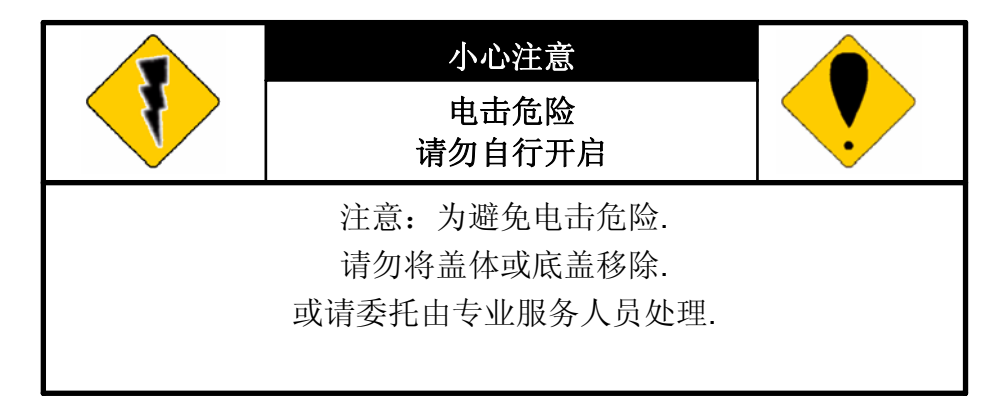

- 1. 请勿将本机器置于高温,潮湿或多灰尘以及阳光直接照射的地方。
- 2. 避免危险请勿自行修理或更换零件。

#### 符号说明

|   | 此一位于四边行内的闪电标记系用来指示或警告使用者本机器内具有"危险电压",若有任何<br>磁性物质接近将可能导致电击的危险. |
|---|----------------------------------------------------------------|
| • | 此一位于四边行内的惊叹号标记则是用来指示或警告使用者需注意本手册所指示的操作或维<br>护说明.               |

使用者需自行确认当地政府所规范的影像或音源讯号,以避免触犯当地法规.

#### 版权说明

本操作手册所使用或提及的商标系属于该公司所拥有的。

| 1 | 介绍                                  | 6  |
|---|-------------------------------------|----|
|   | 1.1 特色                              | 6  |
|   | 1.2 规格                              | 6  |
| 2 | 硬件                                  | 9  |
|   | 2.1 前端按键面板                          | 9  |
|   | 2.2 后端连接说明                          | 10 |
|   | 2.3 前面板自动跳台、窗口缩放、PTZ、备份及随身碟信息按键进阶说明 | 10 |
|   | 2.4 摄影机及屏幕连接                        | 11 |
|   | <b>2.5</b> 外部警报连接                   | 11 |
|   | 2.6 红外线遥控器                          | 13 |
|   | 2.7 PTZ (PAN, TILT AND ZOOM) 摄影机    | 14 |
| 3 | 系统设定                                | 15 |
|   | 3.1 使用者图形接口(GUI)架构图                 | 15 |
|   | 3.2 实时画面显示暨弹出式选单说明                  | 17 |
|   | 3.3 摄影机设定                           | 19 |
|   | 3.4 位移侦测设定(MOTION SETUP)            | 21 |
|   | 3.5 录像设定(RECORD SETUP)              | 22 |
|   | 3.6 警报设定(ALARM SETUP)               | 25 |
|   | 3.7 硬盘管理设定 HARD DISK SETUP          | 25 |
|   | 3.8 网络设定(NETWORK SETUP)             | 27 |
|   | 3.9 备份设定(BACKUP SETUP)              | 29 |

## 目录

|      |       | Y                                     |    |
|------|-------|---------------------------------------|----|
|      | 3.10  | ■ 系统设定(SYSTEM SETUP)                  | 33 |
| 4    | DVR   | ₹回放                                   | 37 |
|      | 4.1   | 时间回放                                  | 38 |
|      | 4.2   | 事件回放                                  | 39 |
| 5    | 备份    | 回放                                    | 40 |
|      | 5.1   | 主画面设定                                 | 40 |
|      | 5.2   | 光盘备份回放                                | 44 |
|      | 5.3   | USB 与 本地端备份及回放                        | 45 |
|      | 5.4   | 备份影像至 AVI                             | 46 |
| 6    | 网络    | 远程浏览及回放                               | 47 |
|      | 6.1   | 于 PC 端设定 IP 地址                        | 47 |
|      | 6.2   | 选择性 MICROSOFT INTERNET EXPLORER 浏览器设定 | 49 |
|      | 6.3   | 登录远程 DVR                              | 50 |
|      | 6.4   | 远程操作功能                                | 51 |
|      | 6.5   | 组态设定                                  | 56 |
| 7.   | 3GP   | P的应用与设定                               | 64 |
| 附录   | : A : | 录像时间容量对照表 <b>(</b> 小时)                | 66 |
| CIF  |       |                                       | 66 |
| FIEI | _D    |                                       | 67 |
| 附录   | в:    | HDD 相容列表                              | 68 |
| 附录   | : C : | 错误讯息列表                                | 69 |

1 介绍

#### 1.1 特色

- H.264 影像压缩格式。
- 100 PPS .
- 本机端各频道可分别设定录像影像质量及张数。
- 支持中央管理系统 (CMS)和 3GPP 手机浏览。
- 声音备份 / 声音数据串流。
- 图形化控制界面。
- 可由网络端做异地备份,撷取任何时段的影像数据。
- 网络支持时间索引与事件索引之回放模式。
- 网络联机操作支持最多四位使用者同时上线,操作各自独立,即每组联机之 Live、 Playback 影像,不会与其它联机、主机端之操作相互干扰。
- 支持 PPPoE/Static/DHCP IP 取得方式以及 DDNS。
- 可在同一时间执行录像,监看回放画面和 Live 画面,达到多任务效果。
- 遥控器新增 ID 功能 (可操控多台 DVR)。

#### 1.2 规格

| 影像                   |                         |                    |  |
|----------------------|-------------------------|--------------------|--|
| 机种规格                 | 多任务                     |                    |  |
| 影像系统                 | NTSC                    | PAL                |  |
| 实时影像分辨率              | 720x480                 | 720×576            |  |
| 实时影像显示速率             | 4 × 30 Frame / Sec      | 4 × 25 Frame / Sec |  |
| 分割画面                 | 1, 4                    |                    |  |
| 影像输入                 | BNC × 4                 |                    |  |
| 影像回路                 | BNC × 4                 |                    |  |
| 影像输出(BNC) BNC × 2    |                         |                    |  |
| 影像输出(SPOT MONITOR)   | 输出(SPOT MONITOR)      无 |                    |  |
| <b>ジ像输出(S-VIDEO)</b> |                         |                    |  |
| 影像输出(VGA) 有 (选购)     |                         |                    |  |
| 声音 声音                |                         |                    |  |
| 声音输入                 | 音输入 RCA×1               |                    |  |
| 声音输出                 | RCA × 1                 |                    |  |
| 声音备份                 | 有                       |                    |  |
| 声音数据串流               | 有                       |                    |  |
|                      | 录像                      |                    |  |
| 录像压缩格式               | H.264                   |                    |  |

| 录像影像分辨率(Half D1) | 720×240                                                                                      | 720×288                          |  |
|------------------|----------------------------------------------------------------------------------------------|----------------------------------|--|
| 录像影像分辨率(CIF)     | 360 x 240                                                                                    | 0 x 240 360 x 288                |  |
| 录像速率( Half D1)   | 720 x 240 up to 60 PPS                                                                       | to 60 PPS 720 x 288 up to 50 PPS |  |
| 录像速率(CIF)        | 360 x 240 up to 120 PPS                                                                      | 352 x 288 up to 100 PPS          |  |
| 录像压缩格式           | 低: 1K Bytes<br>中: 2.2K Bytes<br>高: 3.2K Bytes<br>最佳: 6K Bytes                                |                                  |  |
| 录像模式             | 手动 / 排程                                                                                      |                                  |  |
|                  | 回放 & 搜寻                                                                                      |                                  |  |
| 录像回放速度           | <ul> <li>顺向播放以及 X 2 X4 X 8</li> <li>顺向、逆向格放</li> <li>暂停</li> <li>逆向播放及 X 2 X4 X 8</li> </ul> |                                  |  |
| 时间搜寻             | 有                                                                                            |                                  |  |
| 事件搜寻             | 有                                                                                            |                                  |  |
| 事件簿              | 单颗硬盘最大 3000 笔数据                                                                              |                                  |  |
| 显示 & 控制接口        |                                                                                              |                                  |  |
| 标题               | 8 字符                                                                                         |                                  |  |
| OSD 显示 & 设定      | 时间 / 日期 / 设定主画面                                                                              |                                  |  |
| 图形化控制接口 (GUI)    |                                                                                              |                                  |  |
| DVR 前端控制面板       | 有                                                                                            |                                  |  |
| 鼠标               | 有 (选购)                                                                                       |                                  |  |
|                  | 有 (选购)                                                                                       |                                  |  |
| IE 浏览器           | 有                                                                                            |                                  |  |
| 播放软件             | 有                                                                                            |                                  |  |
| fi               | 诸存 & 备份装置                                                                                    |                                  |  |
| 内建硬盘支持           | SATA HDD x 2                                                                                 |                                  |  |
| USB 备份           | 有                                                                                            |                                  |  |
| CD/DVD 光盘备份      | 有 (CD-RW/ DVD-RW)                                                                            |                                  |  |
|                  | <b>网络</b>                                                                                    |                                  |  |
| 网络丁佐拉士           | 1                                                                                            |                                  |  |
|                  | <u>п.204</u>                                                                                 |                                  |  |
|                  |                                                                                              |                                  |  |
|                  |                                                                                              |                                  |  |
|                  |                                                                                              |                                  |  |
|                  | 1 ( 取多问 <b>) 4</b> 八)                                                                        |                                  |  |

| PDA/ 手机支援        | 有 (MPEG4)                        |  |
|------------------|----------------------------------|--|
| 3GPP             | 有 (MPEG4)                        |  |
|                  | 警报                               |  |
| 警报输入             | 4 路输入 (常开/常关)                    |  |
| 警报输出             | 1 路输出 (常开/常关)                    |  |
| 位移侦测             | 有                                |  |
| 位移侦测区域           | 30 x 24 格                        |  |
| 位移侦测灵敏度          | 1-100                            |  |
| 影像断讯侦测           | 有                                |  |
| 警报录像             | 有                                |  |
| 蜂鸣器              | 有                                |  |
| t                | 没定 & 其它功能                        |  |
| 日光节约时间           | 有                                |  |
| PTZ 控制           | 有                                |  |
| RS-232           | 无                                |  |
| RS-485           | 有                                |  |
| 影像数字放大           | 有                                |  |
| 密码保护             | 3种,系统保护/硬盘覆写保护/网络密码保护            |  |
| 按键锁              | 有                                |  |
| 多国语言             | 有                                |  |
| 韧体更新             | USB Host 和 在线更新                  |  |
|                  | 其它                               |  |
| 电源输入             | DC 12V                           |  |
| 电力消耗 (W)         | 15W (不含硬盘)                       |  |
| 产品尺寸 (W x H x D) | 360mm (W) × 60mm (H) × 311mm (D) |  |
| 产品重量 (Kg)        | 4.25Kg (不含硬盘)                    |  |
| 产品操作温度           | 0-45 ℃                           |  |

#### 2 硬件

2.1 前端按键面板

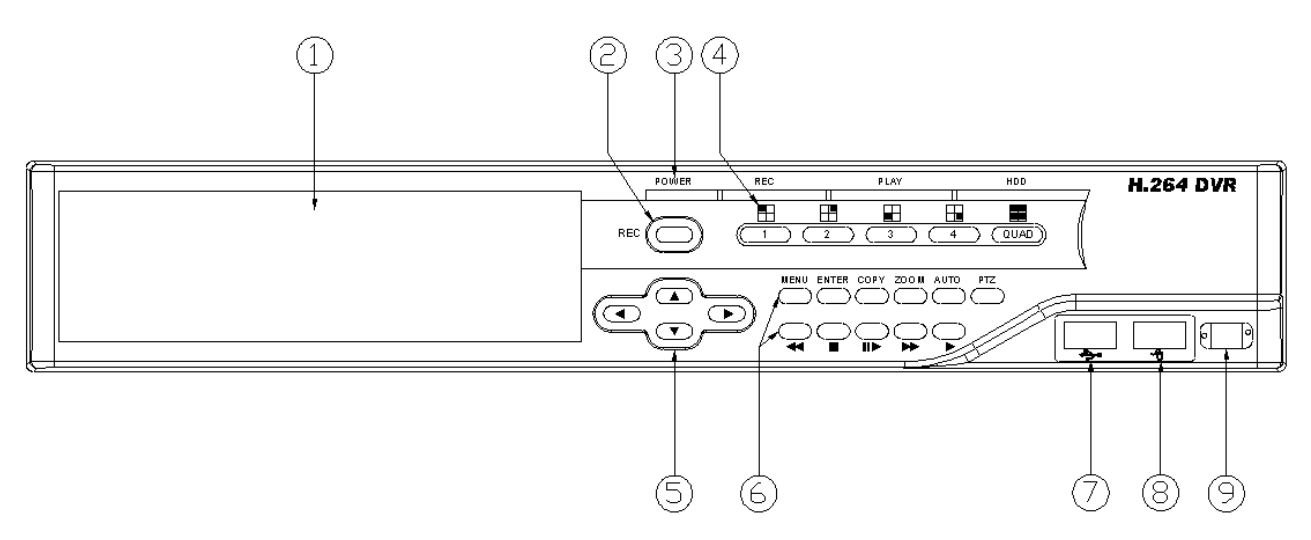

#### DVR 操作

| 号码 | 图示             | 基本操作                                  | PTZ         |
|----|----------------|---------------------------------------|-------------|
| 1  | CD/DVDRW<br>面板 | CD/DVDRW 面板位置                         |             |
| 2  | REC            | 录像按键                                  |             |
| 3  | 指示灯            | 电源、录像、播放、硬盘指示灯                        |             |
| 4  | 1-4 & Quad     | 显示相对的摄影机影像。                           |             |
| 5  | ▲▼⋖►           | 用来移动指标往左或调整数值递减。<br>或是用来切换如图示的不同分割画面。 | 上、下、左、<br>右 |
| 6  | 控制面板           | 录像、回放及控制按键                            |             |
| 7  | ÷>•            | USB 接头。                               |             |
| 8  | A              | USB 鼠标接头(限用专属鼠标)。                     |             |
| 9  | $\Box$         | 红外线接收器。                               |             |

注意: 专用鼠标请在开机前就插入 USB 鼠标接头,请勿在机器运作中任意的拔除或是接 上鼠标。

#### 2.2 后端连接说明

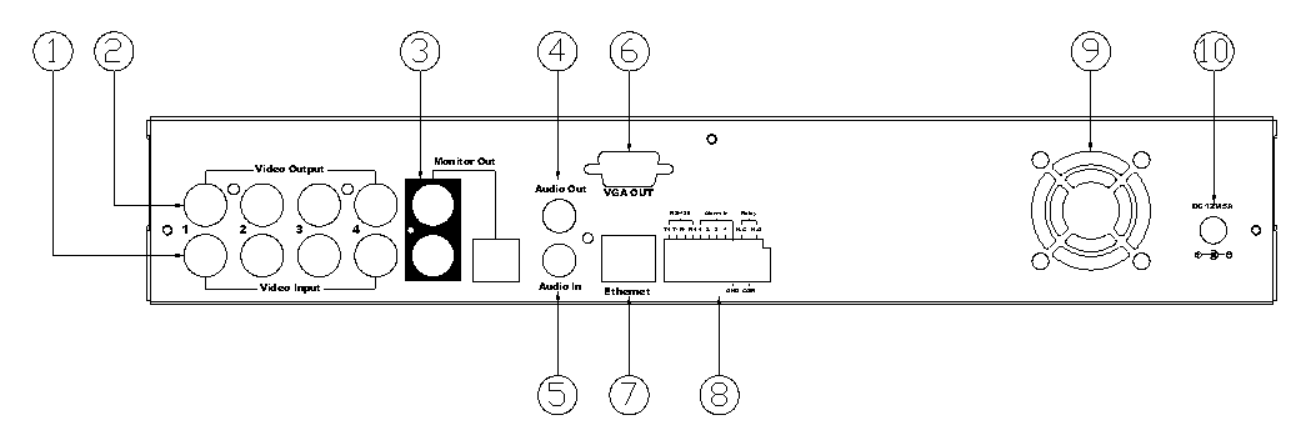

| 号码 | 图示                      | 基本操作                                                              |  |  |
|----|-------------------------|-------------------------------------------------------------------|--|--|
| 1  | VIDEO OUTPUT            | 影像桥接输出端。                                                          |  |  |
| 2  | VIDEO INPUT             | 摄影机影像输入端。                                                         |  |  |
| 3  | MONITOR OUT             | BNC 和 S-Video 讯号画面输出。                                             |  |  |
| 4  | AUDIO OUT               | 声音输出端子。                                                           |  |  |
| 5  | AUDIO IN                | 声音输入端子。                                                           |  |  |
| 6  | VGA D-SUB OUT           | 连接至传统 CRT 或 LCD 屏幕。                                               |  |  |
| 7  | ETHERNET                | RJ-45 网络连接口。                                                      |  |  |
| 8  | RS-485/ ALARM/<br>RELAY | 4-Pin 座, RS-485 控制端子。5-Pin 座, ALARM 输入端<br>子。3-Pin 座, RELAY 输出端子。 |  |  |
| 9  | FAN                     | 散热用风扇。                                                            |  |  |
| 10 | POWER                   | 电源输入开关,输入电压 DC 12V 5A,频率 50-60Hz                                  |  |  |

- 2.3 前面板自动跳台、窗口缩放、PTZ、备份及随身碟信息按键进阶说明 自动跳台:于分割画面下,透过前端面板之 "AUTO"键 可开启自动跳台功能,再 按一次前端面板的 "AUTO"键即可停止自动跳台功能。
  - **窗口缩放:**于实时画面中的全屏幕单频道下,使用者可透过前端面板操作 之"ZOOM"按键启动窗口缩放的功能,并透过前端面板按键▲▼◀▶来 移动缩放窗口。
  - PTZ:当摄影机支持PTZ功能时,使用者在实时影像画面下按下前端面板的 "PTZ" 键即可进入PTZ控制选单,而透过前端面板按键▲▼◀▶来进行操控及设定。
  - **备份**:使用者于回放画面按下前端面板的 "COPY" 键时即可启动备份,若欲停止 备份则再按下此键结束备份,大约3~5秒才能看到备份画面。
  - **随身碟信息**:在实时画面模式下,按下前端面板 "ENTER"键,即可显示随身碟的 信息(USB Information)。(\*注意:请确认是否插入随身碟)

#### 2.4 摄影机及屏幕连接

当连接摄影机建议依照频道数字依序连接,以避免不可预期的问题发生。

#### 2.5 外部警报连接

警报共有以下三种形式,一是位移侦测,二是外部警报,三是影像断脱警报。

A. <u>位移侦测与</u>外部警报:

当位移侦测发生和外部警报发生时,会产生下面五个动作。

- a. 录像速度改变至警报录像速度。
- b. 如果在"警报设定"内的"警报跳台"设定为开,可切换到对应全画面。如果在 按键被按下 5 秒内发生,则不会切换到全画面。
- c. 可各别选择是否要起动干接点 Relay。
- d. 位移侦测发生时摄影机标题会变为黄色提示,外部警报发生时会显示 ALARM 字题。
- B. 影像断脱警报:

影像断脱警报默认值为开,并可以调整。

#### 连接座接线如下:

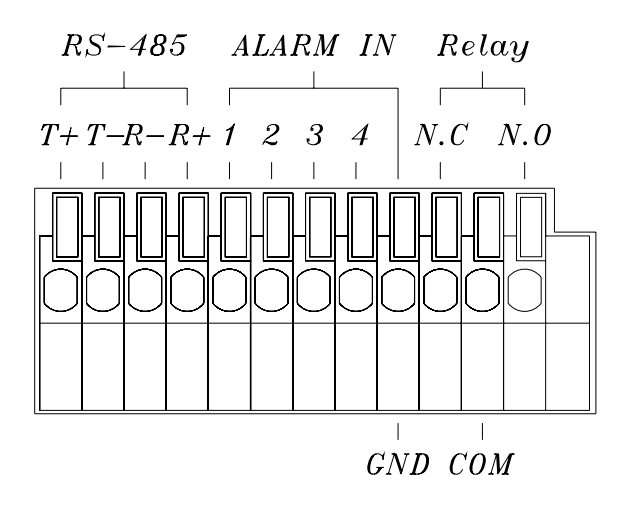

| T+       | RS-485 传送 +    |
|----------|----------------|
| T -      | RS-485 传送 -    |
| R-       | RS-485 接收 -    |
| R+       | RS-485 接收 +    |
| ALARM1-4 | 摄影机警报输入.       |
| GND      | 接地.            |
| N.C      | 警报干接点输出常闭 N.C. |
| СОМ      | 警报干接点共同点       |
| N.O      | 警报干接点输出常开 N.O. |

范例 1: 从接点 1 树影机警报输入连接被动式红外线侦测器。

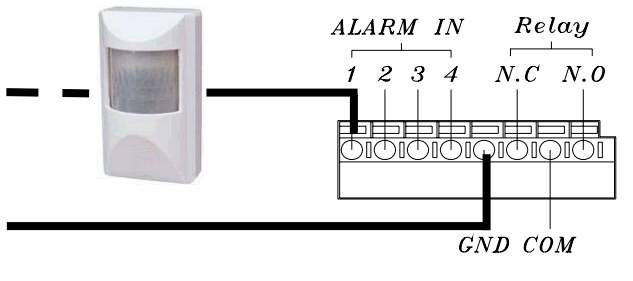

范例 2: 连接警报器干接点输出常开N.O至警报器。

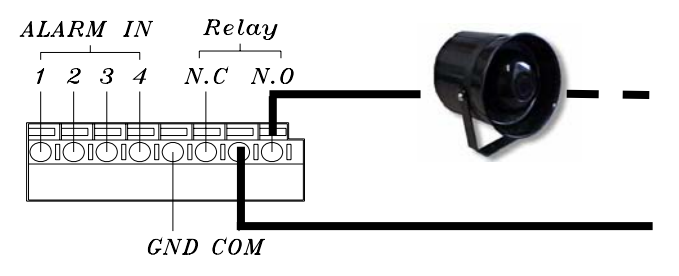

2.6 红外线遥控器

| DVR00400                                                 | ITEM                   |                            |  |  |
|----------------------------------------------------------|------------------------|----------------------------|--|--|
| AUTO SEL REC                                             | AUTO                   | 画面自动轮跳功能。                  |  |  |
| $ \begin{array}{c ccccccccccccccccccccccccccccccccccc$   | SEL                    | 分割画面之频道选择或执行 PTZ 的功能。      |  |  |
| 9 10 11 12                                               | REC                    | 录像开关。                      |  |  |
|                                                          | 1-16                   | 频道切换开关。                    |  |  |
|                                                          | €                      | 逆向快速放影。                    |  |  |
|                                                          | -                      | 逆向单张格放。                    |  |  |
|                                                          |                        | 顺向单张格放。                    |  |  |
| MENU STOP                                                |                        | 顺向快速放影。                    |  |  |
|                                                          |                        | 顺向放影。                      |  |  |
|                                                          | MODE                   | 分割画面种类切换                   |  |  |
|                                                          | ID                     | **可设定 ID 操控多台 DVR          |  |  |
|                                                          |                        | 切换分割画面或用来移动指标往上或调整数值递增。    |  |  |
|                                                          | ►                      | 切换分割画面或用来移动指标往右或调整数值递增。    |  |  |
|                                                          | ▼                      | 切换分割画面或用来移动指标往下或调整数值递减。    |  |  |
|                                                          | •                      | 切换分割画面或用来移动指标往左或调整数值递减。    |  |  |
|                                                          | ┢                      | 在 MENU 页次中,按此键可直接进入该子项目设定。 |  |  |
|                                                          | MENU                   | 目录选单。                      |  |  |
|                                                          | <b>STOP</b> 停止录像或回放停止。 |                            |  |  |
| **每台 DVR 皆可设定 ID 编号,遥控器需按 ID + 欲操控 DVR 的编号 + ID,方可控 DVR。 |                        |                            |  |  |
| 例如: 当 DVR 的 ID 设定为 1,遥控器需按( ID )+ 1 +( ID ),方可操控此台 DVR。  |                        |                            |  |  |

#### 2.7 PTZ (PAN, TILT AND ZOOM) 摄影机

以下为 DVR 连接 PTZ 摄影机与副控器接线示意图,请确认摄影机 ID, BAUD RATE (预设为 9600 bps) 及 RS-485 正负极.

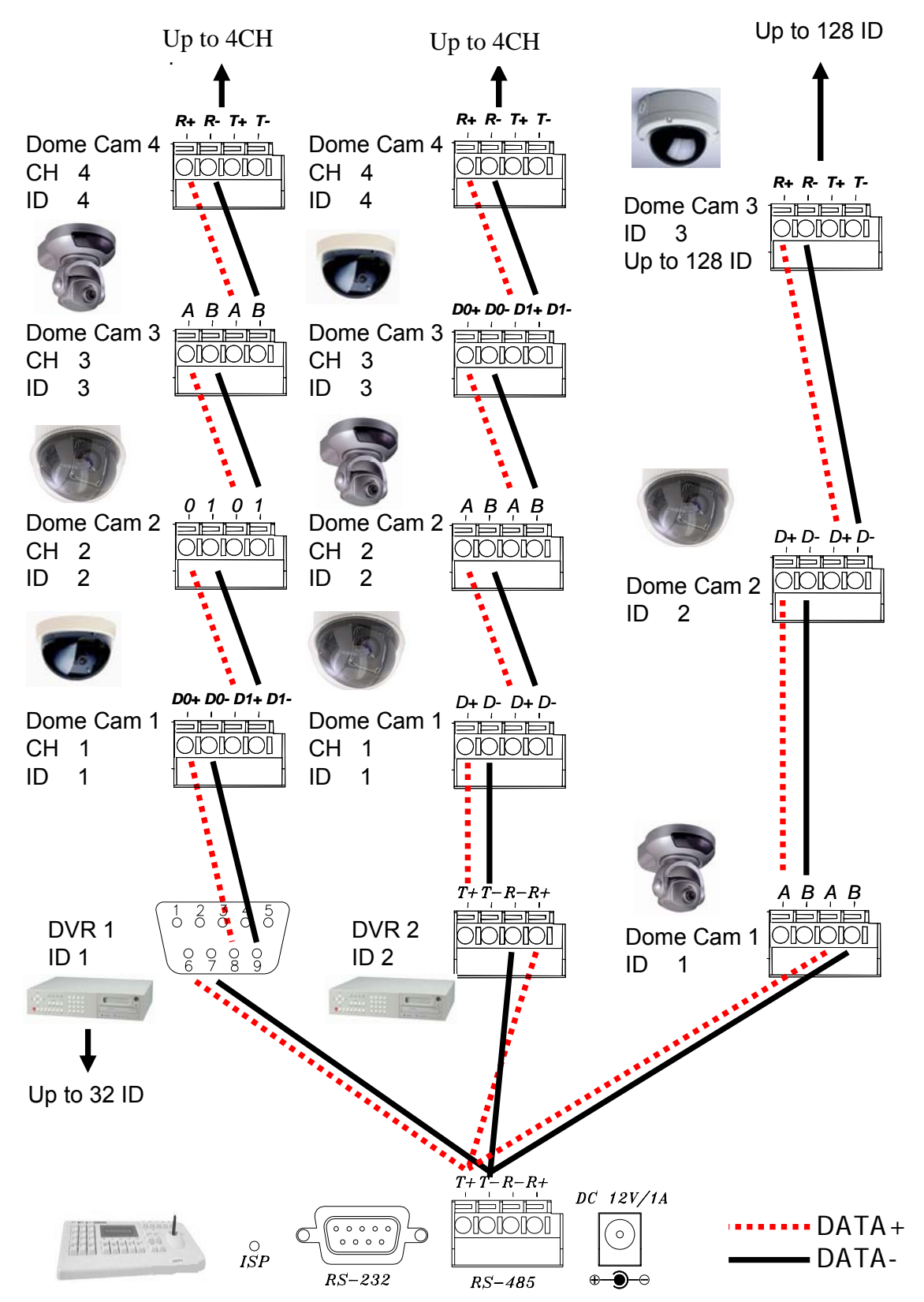

#### 系统设定 3

3.1 使用者图形接口(GUI)架构图

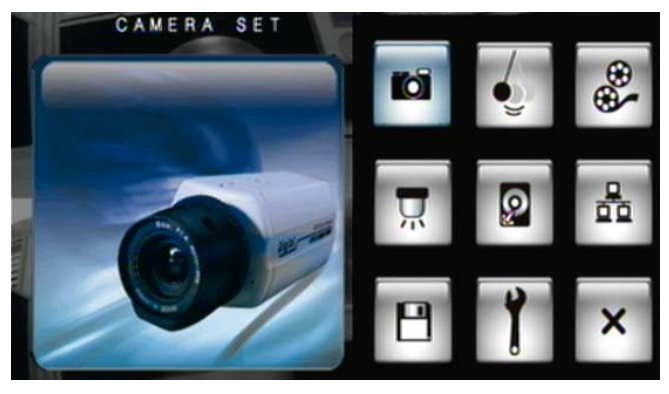

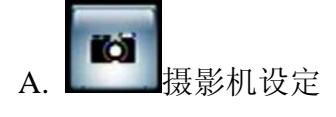

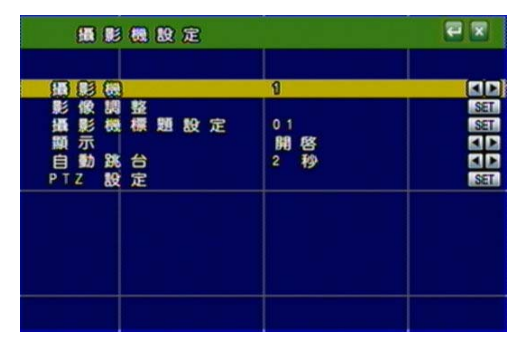

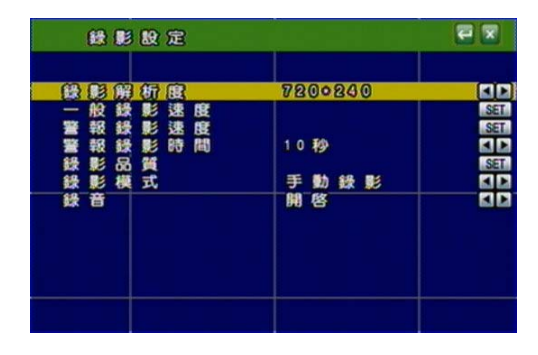

Q 硬盘管理 Ε.

| 硬碟管理                     |            | ex  |
|--------------------------|------------|-----|
| 硬建建高模式                   | <b>H</b> 8 |     |
| 硬 碟 資 訊<br>硬 碟 格 式 化 設 定 |            | SET |
|                          |            |     |

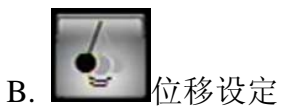

| 位移  | 設定  | والمرجز والع |  |
|-----|-----|--------------|--|
| 摄影极 | 591 |              |  |
|     |     | (997 (-31)   |  |
|     |     |              |  |
|     |     |              |  |
|     |     |              |  |
|     |     |              |  |

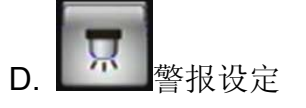

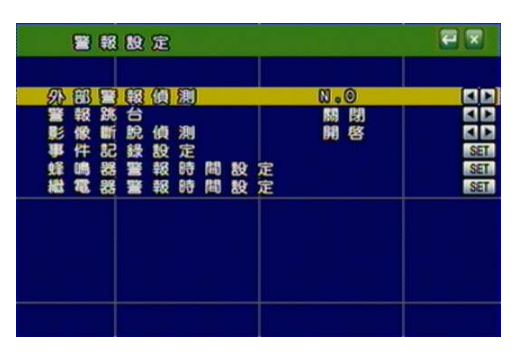

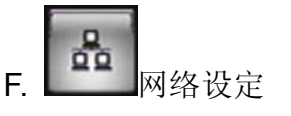

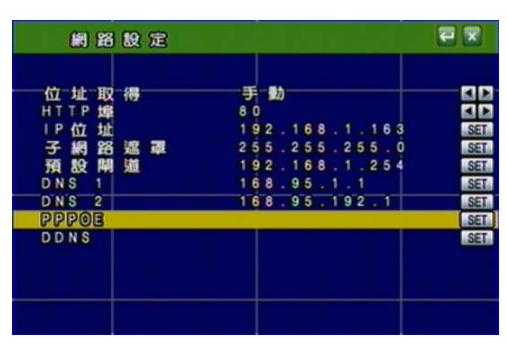

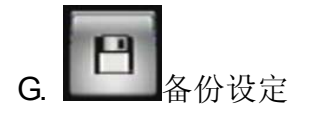

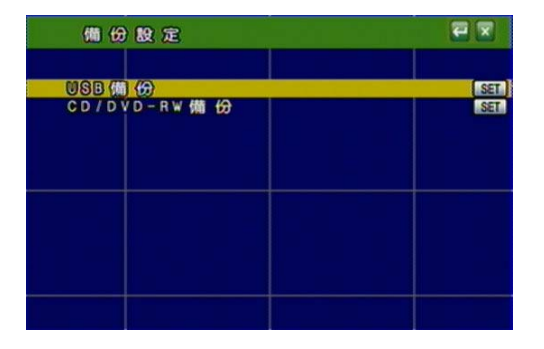

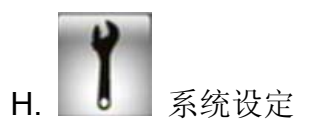

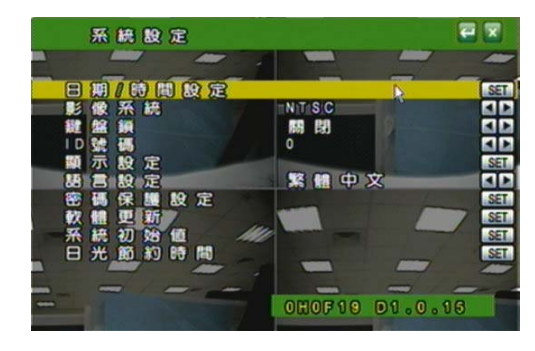

#### 3.2 实时画面显示暨弹出式选单说明

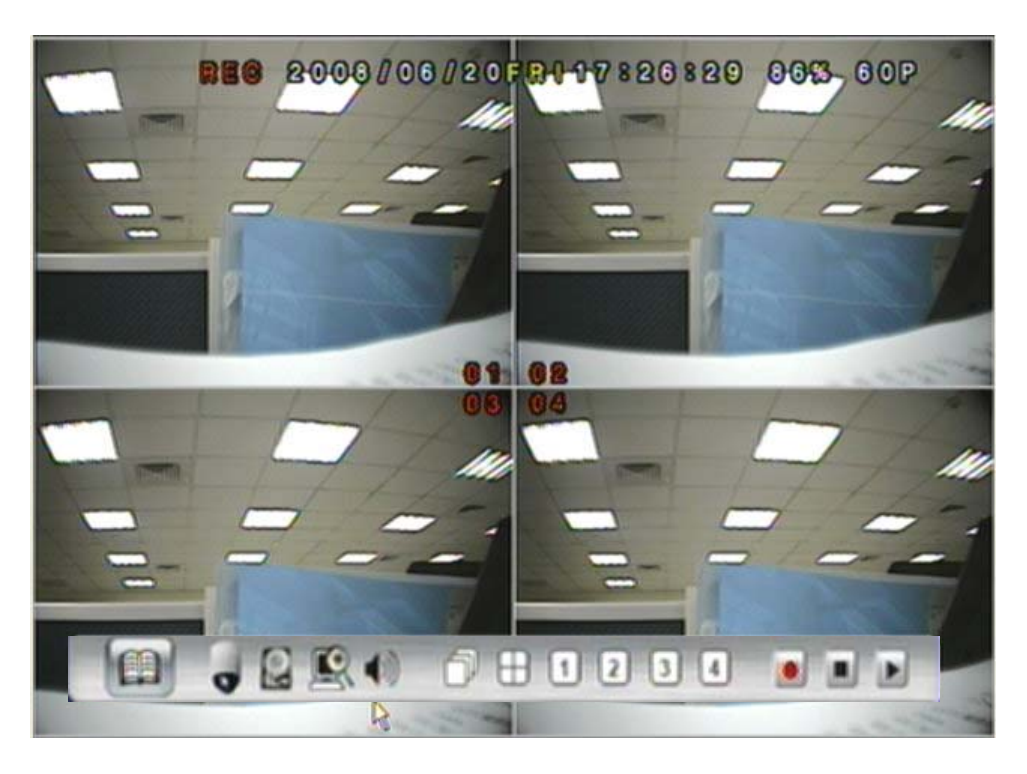

注意:于实时画面中将鼠标移至画面底端即可呼叫弹出式选单

A. **GUI** 选单功能

在实时影像画面之下按下此键来进入 GUI 主选单,请参阅下一章节。

B. @ 硬盘数据显示

显示硬盘规格数据。

**C.** 圖圖 窗口缩放

于实时画面中的全屏幕单频道下,透过鼠标左键拖曳选取范围进行窗口的缩放, 鼠标右键关闭缩放功能。最大可放大 16 倍; 使用者亦可透过前端面板操作之 ZOOM 按键操作相对应的功能 (首先按 ZOOM 键, 然后按▲▼ ◀▶ 键选择缩放 位置,最后按 ENTER 键完成缩放设定,再按 ZOOM 键则可关闭缩放功能。面板 放大固定为 2 倍。)。

#### D. 9 PTZ 控制

在实时影像画面之下进入支持 PTZ 摄影机之频道时按下此键即可进行 PTZ 控制; 使用者亦可透过前端面板操作之 PTZ 按键操作相对应的功能。而且,使用者可 按鼠标右键或是再次按压前端面板的 PTZ 键以离开 PTZ 设定。 注意:此功能仅在摄影机支持 PTZ 时才有作用。

#### PTZ 控制画面

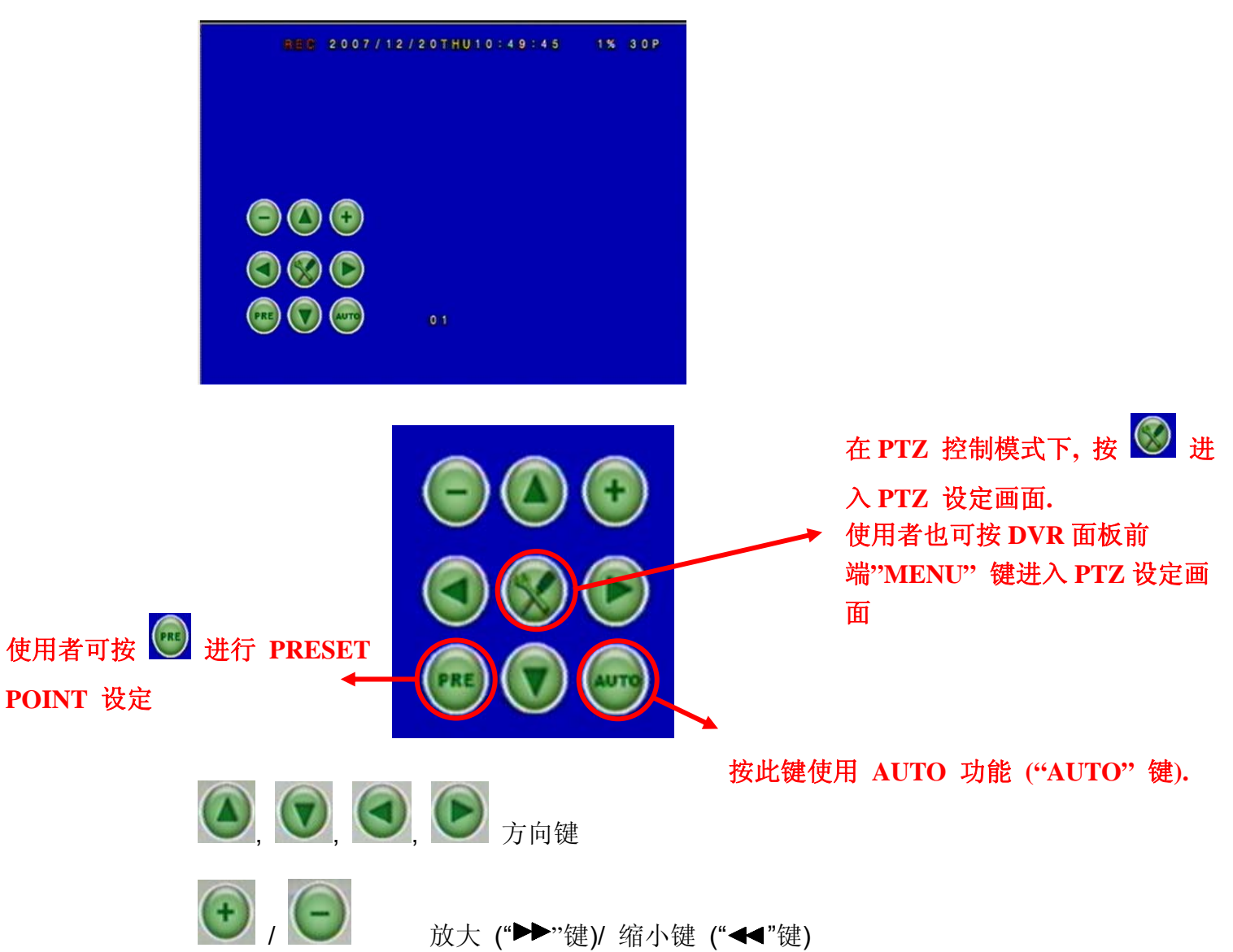

#### PTZ 设定画面

| 2008/03/24 | (-)12:10:06 |
|------------|-------------|
| PTZ 設定     |             |
| 左右速度       | 000         |
| 上下速度       | ***         |
| 自動巡航速度     | **          |
| 鮑 率        | 9600        |
| 攝影機協定      | PELCO-D     |
|            |             |
|            |             |

左右速度:使用者可利用鼠标滚轮选择 Pan 速度 上下速度:使用者可利用鼠标滚轮选择 Tilt 速度. 自动巡航速度:使用者可利用鼠标滚轮选择 Auto 速度. 鲍率:使用者可利用鼠标滚轮选择适合的 Baud Rate. 摄影机协定:使用者可利用鼠标滚轮选择适合的 Protocol

- E. 前 音源开关键 在实时影像画面之下按下此键进行音源启动或关闭。
  F. 前 0 0 0 0 0 面面切换功能 在实时影像画面之下按下此键进行画面切换或选择。
  G. 前 0 0 0 0 0 面面切换功能控制。
  - 录像及回放功能控制,同操作面板及遥控器控制。

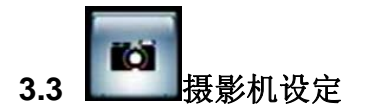

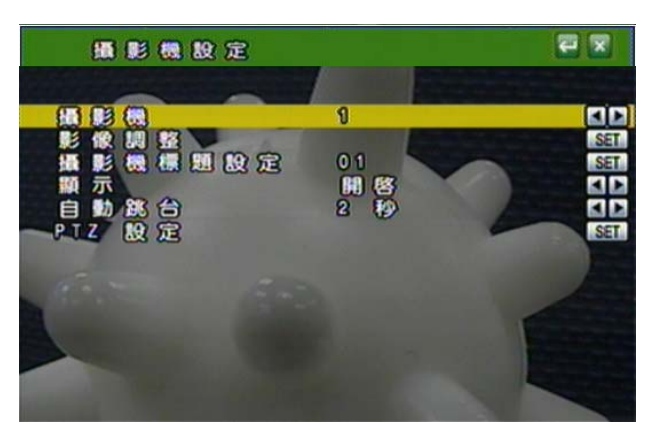

▲ 或 ▼ 键变更选项
 ◀ 或 ▶ 键变更数值
 透过 SET 进入选单

#### A. 摄影机(CAMERA)

利用 ◀ 或 ▶ 键/ 鼠标滚轮 更改摄影机频道。

B. 影像调整(VIDEO ADJUST)

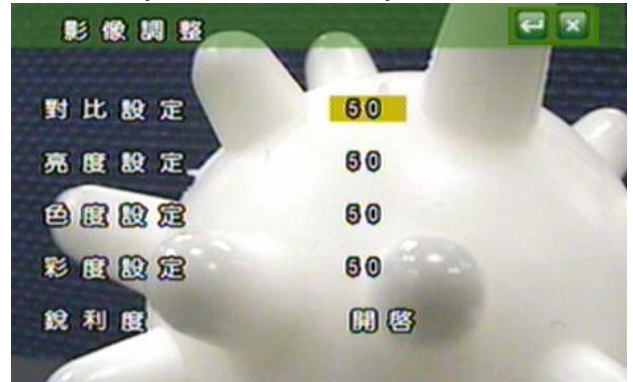

B-1. 对比设定
利用 鼠标滚轮 更改对比。
B-2. 亮度设定

利用 鼠标滚轮 更改亮度。

B-3. 色度设定

利用 鼠标滚轮 更改色度。

- B-4. 彩度设定 利用 鼠标滚轮 更改彩度。
- **B-5. 锐利度设定** 利用 鼠标滚轮 决定是否开启锐利度。

#### C. 摄影机标题设定(CAMERA TITLE)

利用鼠标来变更文字。 KEYBOARD
INSERT 01
1 2 3 4 5 6 7 8 9 0 ± ←
Q W E R T Y U I O P [ ] \*
A S D F G H J K L # ~ ENTER
Z X C V B N M : . < > / @
BPACE BAR
SHIFT

#### D. 显示(DISPLAY)

利用 ◀ 或 ▶ 键/ 鼠标滚轮 更改设定,来决定是否显示于画面上。

#### E. 自动切换(AUTO SWITCH)

利用 ◀ 或 ▶ 键/ 鼠标滚轮 更改设定,来决定是否开启和频道切换秒数。

#### F. PTZ 设定(PTZ SETUP)

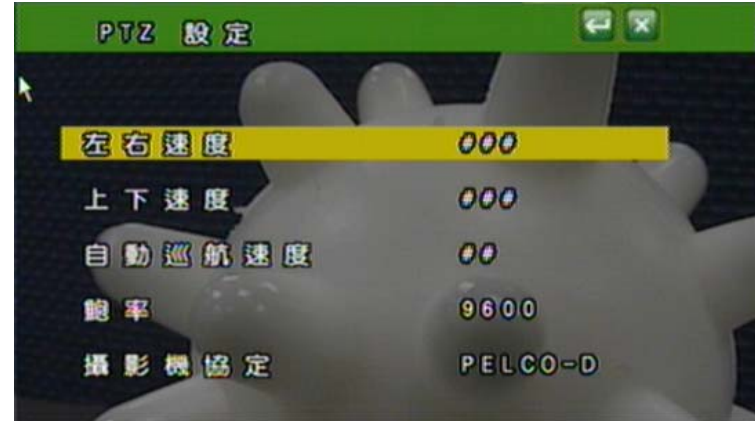

左右速度: 利用鼠标滚轮调整摄影机左右平摆的速度。 上下速度: 利用鼠标滚轮调整摄影机上下摆动的速度。 自动巡航速度:利用鼠标滚轮调整摄影机自动巡航的速度。 鲍率: 利用鼠标滚轮调整鲍率(每秒的电码数)。 摄影机协定: 利用鼠标滚轮选择通讯协议端口。

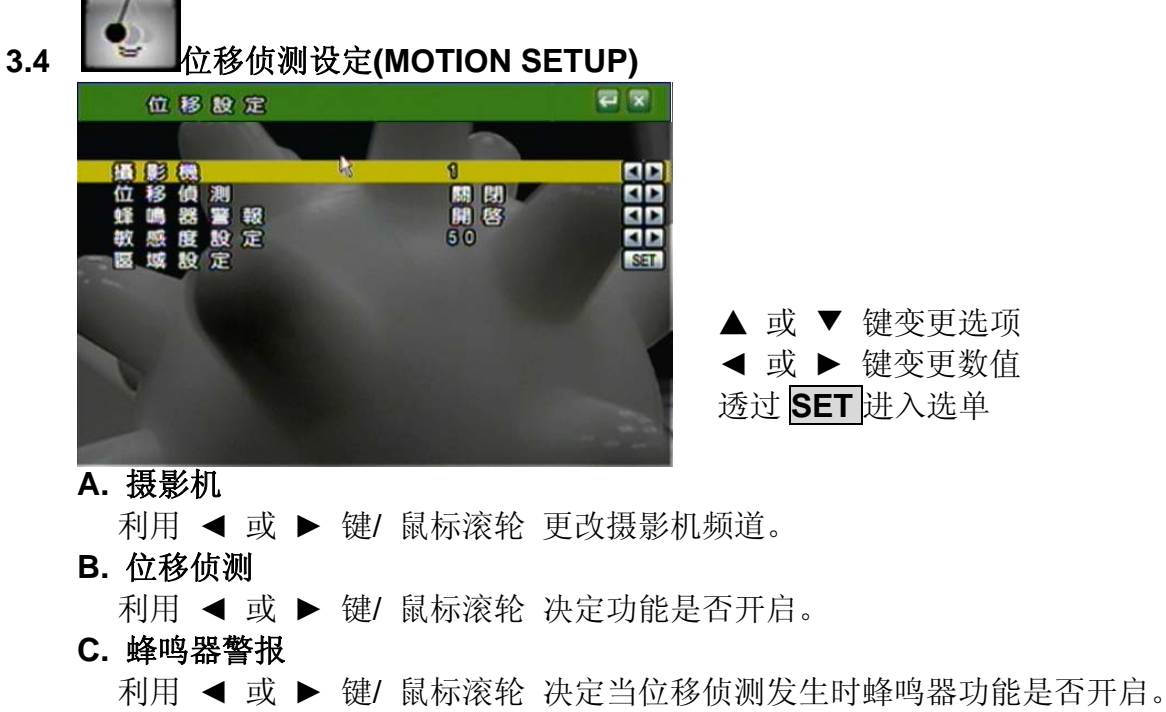

D. 灵敏度设定

利用 ◀ 或 ▶ 键/ 鼠标滚轮 决定灵敏度等级 001 (最小) 到 100 (最大)。

- E. 区域设定
  - 1. 按下 **SET** 键进入位移侦测之区域设定。(注意:位移侦测之区域设定的默认 值为"全区域开启"。)

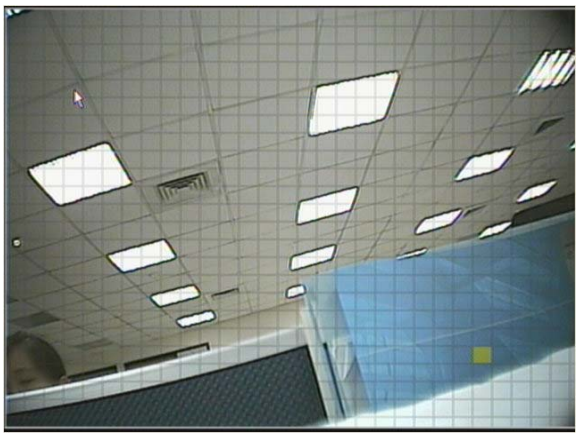

2. 利用鼠标来决定欲设定的区块。

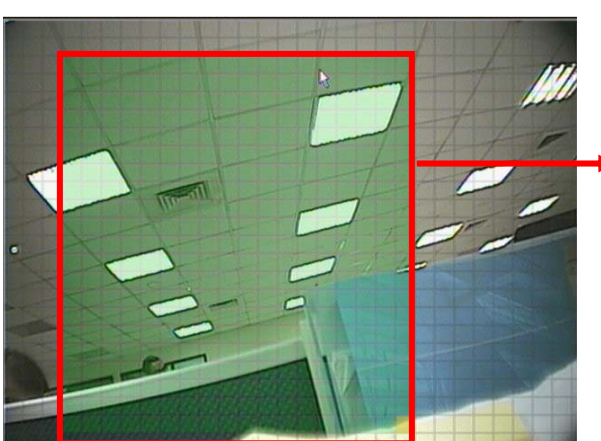

选取的绿色区域代表不会进行 位移侦测。 3. 利用鼠标左键来确定"不进行"位移侦测之区域设定或离开此设定。

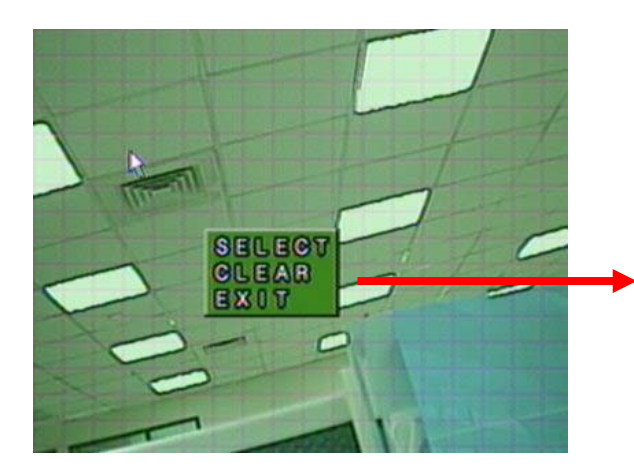

SELECT: 清除所选取的区域。 CLEAR: 选取欲设定为"不进 行"位移侦测的区域。 EXIT: 离开区域设定的画面。

▲ 或 ▼ 键变更选项 ◀ 或 ▶ 键变更数值 透过 SET 进入选单

8

录像设定(RECORD SETUP)

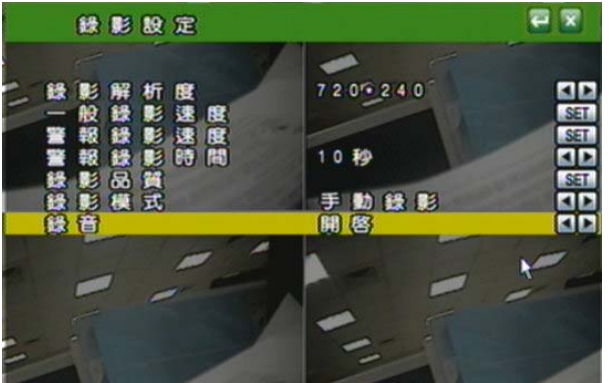

A. 分辨率设定 利用◀ 或 ▶键或用鼠标滚轮切换录像模式。 720  $\times$  240 (NTSC) / 720  $\times$  288 (PAL) 360 imes 240 (NTSC)/360 imes 288 (PAL)

B. 一般录像速度 PPS

利用 SET 键进入选单并调整每个频道 (720 × 240 (NTSC) / 720 × 288 (PAL)) 或 每两个频道一起 (360 × 240 (NTSC) / 360 × 288 (PAL)) 的录 像张数,可选择平均"AVERAGE"让系统自动配置录像张数或进行手动调整(不可 超过系统之总张数(TOTAL))。

分辨率: 720 × 240 (NTSC) / 720 × 288 (PAL)

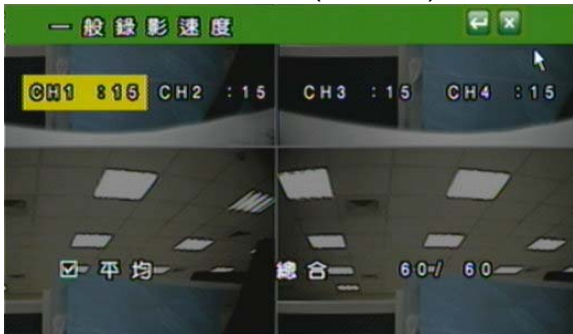

分辨率: 360 × 240 (NTSC) / 360 × 288 (PAL)

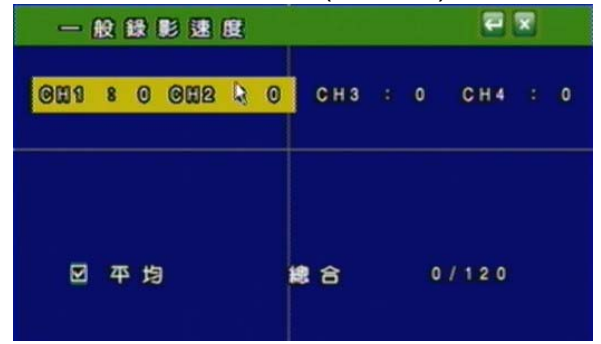

#### C. 警报录像速度 PPS

利用 **SET** 键进入选单并调整每个频道 (720 × 240 (NTSC) / 720 × 288 (PAL)) 或每两个频道一起 (360 × 240 (NTSC) / 360 × 288 (PAL)) 的录 像张数,可选择"AVERAGE"让系统自动配置录像张数或进行手动调整(不可超过 系统之总张数(TOTAL))。

分辨率: 720 × 240 (NTSC) / 720 × 288 (PAL)

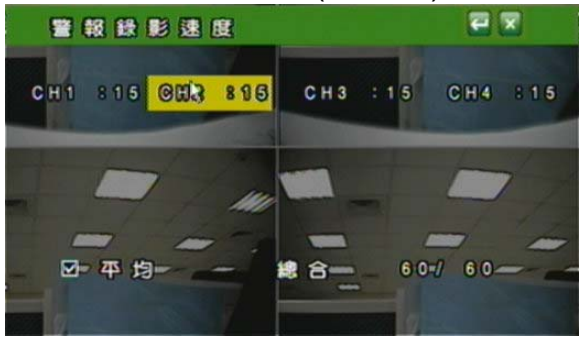

分辨率: 360 × 240 (NTSC) / 360 × 288 (PAL)

| 警報錄影速度          |         | 2 🛛     |
|-----------------|---------|---------|
| OUI & O OUR & O | СНЗ : О | CH4 : 0 |
| 22 平均           | 總合      | 0/120   |

D. 警报录像时间

利用 ◀ 或 ▶ 键或是鼠标滚轮切换警报录像的录制时间。

E. 录像质量设定

利用 **SET** 键进入选单并调整每个频道 (720 × 240 (NTSC) / 720 × 288 (PAL)) 或每两个频道一起 (360 × 240 (NTSC) / 360 × 288 (PAL))的录像 质量. 使用者可利用鼠标滚轮调整频道的质量:最高质量/ 高质量/ 一般质量/ 低 质量,或是利用画面下方的 "全部" 做一次性全部频道的调整。

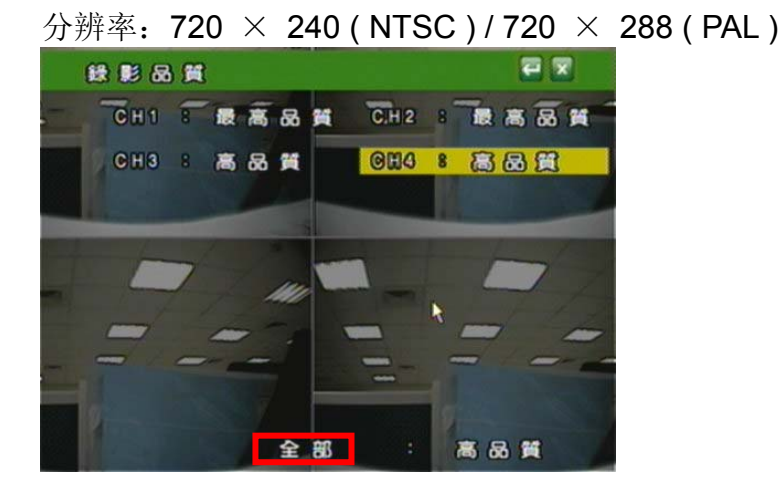

分辨率: 360 × 240 (NTSC) / 360 × 288 (PAL)

| 😫 🗾 🗟 | 3 🕅 | } |   |    |    |     |   |   | 3   |                | 2 |
|-------|-----|---|---|----|----|-----|---|---|-----|----------------|---|
| OH 1  | 8   |   | 8 | 8  | A  | OH2 | 8 |   | 8   | <mark>8</mark> | £ |
| СНЗ   |     | 最 | 高 | 88 | 94 | CH4 |   | 最 | 高   | 8              | Ħ |
|       |     |   |   |    |    |     |   |   |     |                |   |
|       |     |   |   |    |    |     |   |   |     |                |   |
|       |     |   |   | 숮  | æ  |     |   | 高 | R 6 | 6              |   |

F. 录像模式

利用 ◀ 或 ▶ 键切换录像模式 全时 / 警报 / 排程 / 关。

G. 录像设定

利用 ◀ 或 ▶ 键切换录音功能。

#### H. 排程录像设定

利用 SET 键进入排程录像画面。

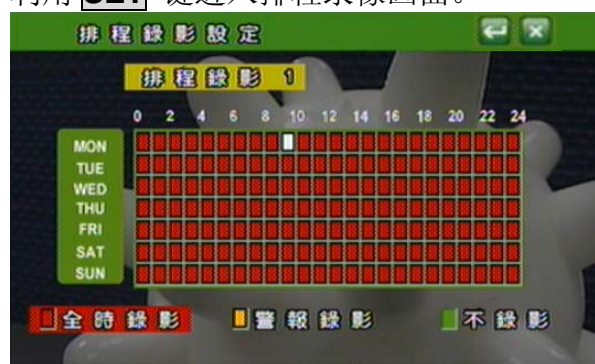

利用鼠标滚轮选择排程(最多5组),并点排程天数(周一至周日)、时间(0-24小时) 及模式(全时及感应器模式)。

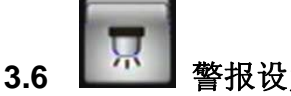

#### 警报设定(ALARM SETUP)

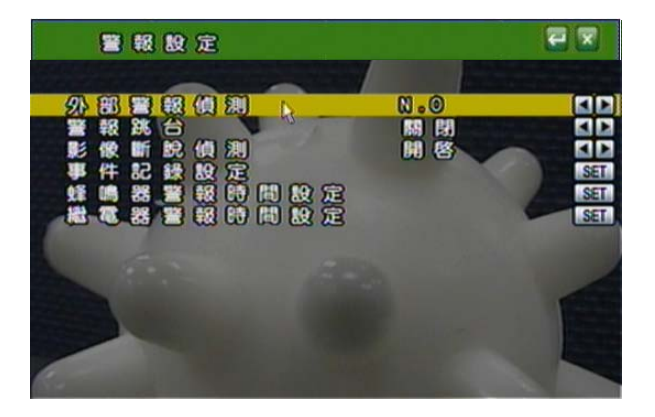

▲ 或 ▼ 键变更选项 ◀ 或 ▶ 键变更数值 透过 **SET** 进入选单

#### A. 外部警报侦测

如警报输入型式需设定为常开此选项则设定为 N.O., 或警报输入型式需设为 常闭型则将此跑项设定为 N.C。

- B. 警报跳台
   利用 ◀ 或 ▶ 键/ 鼠标滚轮 切换当警报发生时是否要切换至发生事件摄影
   机之全画面。
- C. 影像断脱侦测 利田 ◀ 武 ▶ 键/ 目标滚轮 扣
  - 利用 ◀ 或 ▶ 键/ 鼠标滚轮 切换影像断脱警报开关。
- D. 事件记录设定 利用 SET 进入选单并切换一但侦测到位移/影像断脱 情况发生时,是否要记录到 事件记录簿里。
- E. 蜂鸣器警报时间设定 利用 SET 进入选单,并切换当警报发生时蜂鸣器警报时间。
- F. 继电器警报时间设定
   利用 SET 进入选单,并切换当继电器警报时间。
- 3.7 硬盘管理设定 HARD DISK SETUP

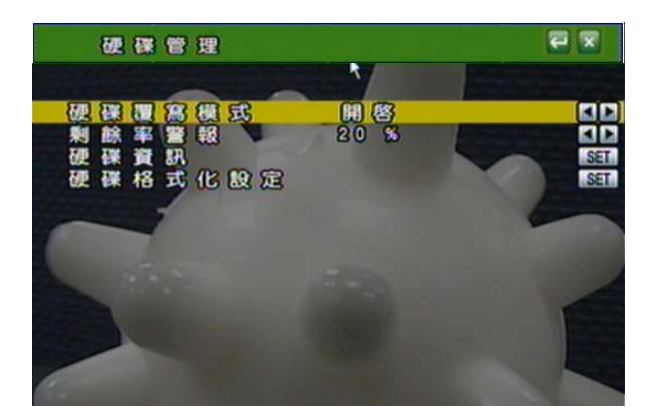

▲ 或 ▼ 键变更选项 ◀ 或 ▶ 键变更数值 透过 **SET** 进入选单

#### A. 硬盘覆写模式

利用 ◀ 或 ▶ 键/ 鼠标滚轮 切换是否为覆写模式。

- B. 剩余率警报 (当硬盘覆写模式关闭时,剩余率警报会开启)
   利用 ◀ 或 ▶ 键/鼠标滚轮切换在非覆写模式下,当硬盘剩余率达到 20/15/
   10 或 5% 时以蜂鸣器发出警报。
- C. 硬盘信息

显示硬盘规格数据。

D. 硬盘格式化设定

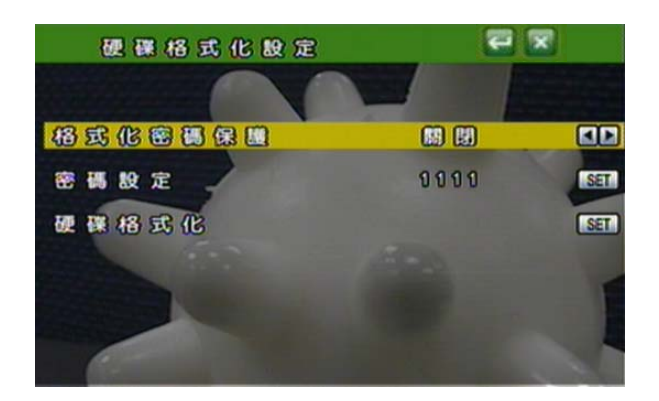

- **D-1. 格式化硬盘密码保护** 利用 ◀ 或 ▶ 键/ 鼠标滚轮 切换是否要启用密码管理。
- D-2. 密码设定

利用 **SET** 键进入选单,再变更数值。 预设密码: 1111

**D-3.** 硬盘格式化

利用 **SET** 键进入硬盘清除选单: 利用切换键选择是否要清除硬盘。

## 3.8 网络设定(NETWORK SETUP)

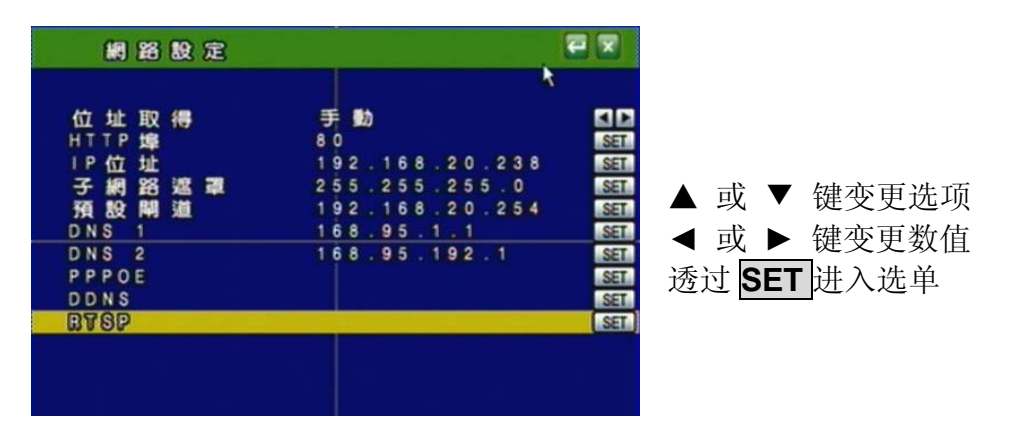

A. 地址取得:

利用▲ 或 ▼ 键变更选项 及 ◀ 或 ▶ 键/ 鼠标滚轮 变更为固定 IP (STATIC IP) 或 动态取得 IP (DHCP)。

#### B. HTTP PORT 设定

在使用 IP 分享器的方式下,部分的 PORT 需调整以避免冲突。

- **C. IP 地址** 利用鼠标进行操作变更。
- **D. 子网掩码** 利用鼠标进行操作变更。
- E. 预设网关利用鼠标进行操作变更预设网关。
- F. 惯用 DNS 利用鼠标进行操作变更惯用 DNS。
- **G. 其它 DNS** 利用鼠标进行操作变更其它 DNS。
- H. PPPoE

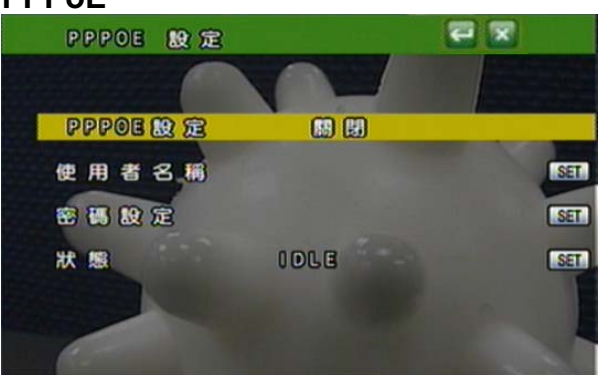

H-1.PPPoE设定:利用 ◀ 或 ▶ 键/ 鼠标滚轮 启动或关闭此功能 H-2.使用者名称(USER NAME):利用SET 设定ADSL的使用者账号设定。 H-3.使用者密码(PASSWORD):利用SET 设定ADSL的使用者密码。 H-4.状态(STATE): PPPoE 状态显示。

#### I. **DDNS** 设定

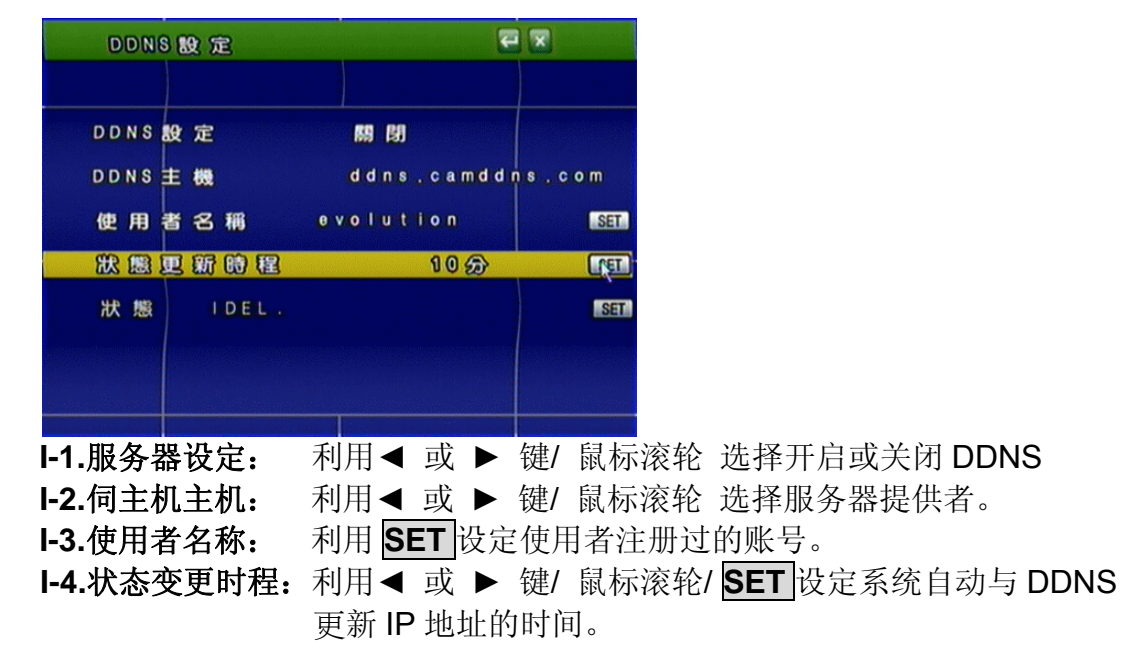

I-5.状态(STATE): DDNS 状态显示。

J. RTSP 设定

| BTSP BQ 定        |     |      | e           |        |
|------------------|-----|------|-------------|--------|
| RTSP (S)         |     |      | <b>33</b> 4 | SEL    |
| RTP開始埠<br>RTP結束埠 |     |      | 1024        | SET    |
| 品質               |     |      | 高品質         |        |
| For Example:     |     |      |             |        |
| rtsp://IP/CH01   | The | LIVE | CH1 S       | tream  |
| rtsp://ip/CH02   | The | Live | CH3 S       | tream  |
| rtsp://IP/CH04   | The | Live | CH4 S       | tream  |
|                  |     |      |             |        |
| -1. RTSP 塢·      | 利用  | SFT  | 设定          | RTSP 端 |

- ,默认值为554。
- J-2. RTP 开始埠:利用 SET 设定 RTP 开始埠。

J-3. RTP 结束埠:利用 SET 设定 RTP 结束埠。

- J-4. 品质:
- 利用 ◀ 或 ▶ 键/ 鼠标滚轮 调整 RTSP 的质量, 分别为最 高质量、高质量、一般质量,低质量和最低质量。

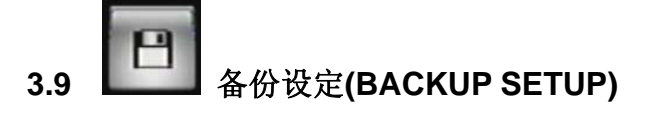

| 備份設定                          |        |
|-------------------------------|--------|
| <u>USB(備分)</u><br>CD/DVD-RW備分 | (SET.) |
|                               |        |
|                               |        |
|                               |        |
|                               |        |

- 注意:\*为了确保使用稳定性,使用者在进行备份功能时,网络远程控制(IE)将会停止. \*USB 备份速率为每秒 3.2MB。
  - A. USB 备份

- 说明:由于不同 USB 随身碟使用不同驱动 IC,故其兼容性也随之不同,本系统兼容大多数的 USB 随身碟,故当遭遇兼容性问题时请参考附录 B USB 兼容性列表。另外请将随身碟格式化成 FAT32 格式以确保动作无误,步骤如下:
- 开启我的计算机后,在随身碟上按右键,画面如下方

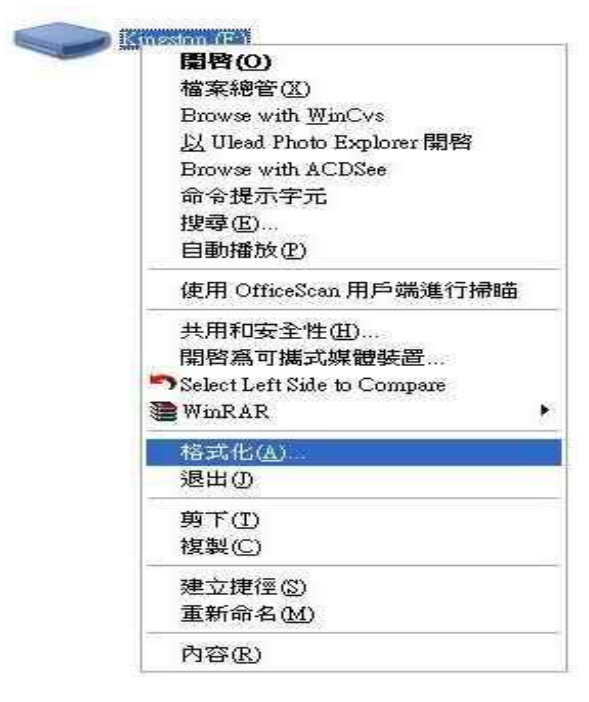

选取格式化后,会出现如下方图示画面,请注意档案系统请选择 FAT32 格式,后按下开始

| 格式化Kingston (F-)                                      |               |
|-------------------------------------------------------|---------------|
| 容量(2):                                                |               |
| 491 MB                                                |               |
| 檔案系統①                                                 |               |
| FAT32                                                 |               |
| 配置單位大小(点)                                             | Kingston (F:) |
| 預設配置大小                                                |               |
| 磁碟區標籤(上)                                              |               |
| Kingston                                              |               |
| 格式選項(2)<br>快速格式化(2)<br>時用壓縮(2)<br>建立一個 MS-DOS 開機磁片(M) |               |
| 開始⑤ 開閉〇                                               |               |

#### 备份之前

- A. 在实时画面下将 USB 碟插入 DVR 之 USB 接口。
- B. 进入回放模式并回放欲备份之画面。

#### 随身碟备份选单

| (  | USB (M) ( | <del>9</del> |                     |                         | 22             |                      |
|----|-----------|--------------|---------------------|-------------------------|----------------|----------------------|
| 錄影 | 時間開始      | 2008/0       | 3/24                | 09356                   | 8 2 6<br>8 4 7 |                      |
| 備份 | 時開始東      | 2006/0       | 3 / 2 4<br>3 7/2/61 | 09856<br>11823          | 8 2 6<br>8 4 7 | 11. <b>3</b> 11.3 11 |
| 備份 | 8 2222    | MB           | Man                 |                         |                | 1                    |
|    |           | 用容量          |                     | 967MB<br>980MB<br>987MB | 4 9 %<br>5 1 % |                      |

● 使用者可透过鼠标滚轮进行备份起始/结束时间的调整。

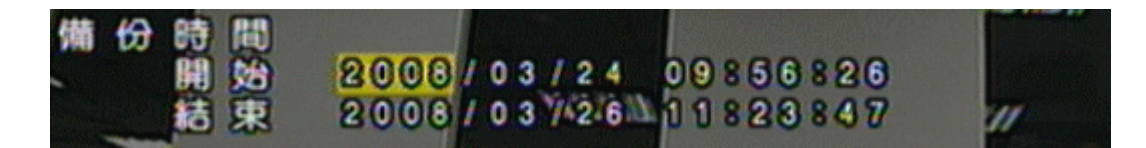

● 点选 🔄 开始进行备份,备份时将会于屏幕上显示备份进度。

#### 備份...95%

#### 备份文件名称

每一个备份的档案会以开始复制的时间点命名,如: 174624.264 即为 17:46:24

#### 备份之后

系统会自动复制名为 "R6VIEWER.EXE" 的播放软件,供回放使用。

#### B. CD/ DVD-RW 备份

透过SET进入选单并透过光盘进行数据备份。

#### 备份之前

在实时画面下放入空白光盘片。

注意:如果用 DVD 刻录机进行备份时,请勿使用 CDROM 光盘备份。

| ᅶ  | 舟   | 攵 | 心  | 进 | 畄        |
|----|-----|---|----|---|----------|
| ノロ | ĺШ. | 笛 | ïЛ | 旭 | <b>#</b> |

|   |   | CD     | 00      | VD | 3 | ť | C | ¥ | 0 |   | C | N) | f                                                                                                    | £ | ) |   |   |     |   |     |   |   | 1 | 2 | 5 | 3 |  |  |  |
|---|---|--------|---------|----|---|---|---|---|---|---|---|----|----------------------------------------------------------------------------------------------------|---|---|---|---|-----|---|-----|---|---|---|---|---|---|--|--|--|
| 録 | 1 | 時開     | 間始      |    | 2 | 0 | 0 | 8 | 1 | 0 | 3 | 1  | 2                                                                                                    | 8 | } | 1 | 7 |     |   | )   | 1 | 1 | 6 |   |   |   |  |  |  |
|   |   | 結      | 束       |    | 2 | 0 | 0 | 8 | ł | 0 | 3 | 1  | 2                                                                                                    | 8 |   | 1 | 8 |     | 1 | 2.4 | 4 | 1 | 6 |   |   |   |  |  |  |
| 備 | ₩ | 時開     | 間始      |    | 2 | 0 | 0 | 8 | 1 | 0 | 3 | 1  | 2                                                                                                    | 8 | 1 | 1 | 7 | P), |   | )   | 1 | 1 | 6 |   |   |   |  |  |  |
|   |   | 結      | 束       |    | 2 | 0 | 0 | 8 | 1 | 0 | 3 | 1  | 2                                                                                                    | 8 |   | 1 | 7 |     | 2 | 2   |   | 1 | 6 |   |   |   |  |  |  |
| 備 | 份 | а<br>• |         | 15 | 7 | M | B |   |   |   |   |    |                                                                                                    |   |   |   |   |     |   |     |   |   |   |   |   |   |  |  |  |
| 抺 | 除 | 光      | <b></b> |    |   |   | l | 8 | ł | 8 |   |    | The second second second second second second second second second second second second second second second s |   |   |   |   |     |   |     |   |   |   |   |   |   |  |  |  |
| 閼 | 閉 | 光      | 碟       |    |   | L | 6 | 8 | C | Ð |   |    | Automos A                                                                                                    |   |   |   |   |     |   |     |   |   |   |   |   |   |  |  |  |

● 使用者可透过鼠标滚轮进行备份起始/结束时间的调整。

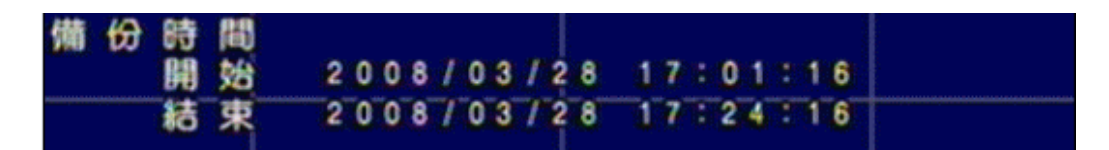

● 点选 🌄 开始进行备份,备份时将会于屏幕上显示备份进度。

DVD/RW BACKUP....6 %

#### 备份文件名称

每一个备份的档案会以开始复制的时间点命名,如: 03311041.264 即为 03 月 31 日 10:41

#### 备份之后

系统会自动复制名为 "R6VIEWER.EXE" 的播放软件,供回放使用。

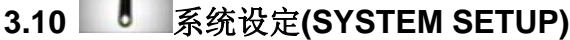

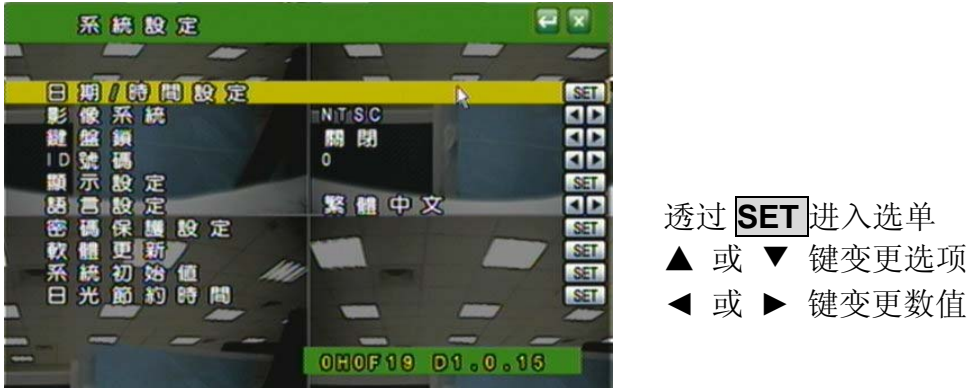

A. 日期/ 时间设定

利用 SET 变更日期格式及时间设定。

- **A-1. 日期/时间**利用鼠标滚轮调整日期和时间。
- A-2. 日期模式

利用鼠标滚轮变更日期模式,共有年/月/日,日/月/年和月/日/年等3种模式。

A-3. NTP 模式

利用鼠标滚轮变更 NTP 模式。当 NTP 模式开启时,可利用 SET 变更主机 IP, ◀ 或 ▶/ 鼠标滚轮 变更 GMP 和更新周期。

| 日期/時間設 | 1定            |          |
|--------|---------------|----------|
|        |               |          |
| 日期/時間  | 04/07/2008 12 | 21:55    |
| 日期模式   | 月/日/年         |          |
| NTP 模式 | 開啓            |          |
|        | 198.123.30.   | -3-2 SET |
| GMT    | +08:00        |          |
| 里新翅期   | 12 00         |          |
|        |               |          |

B. 影像系统模式

利用◀ 或 ▶ 键/ 鼠标滚轮 变更选项。

**C.** 键盘锁

利用 ◀ 或 ▶ 键/ 鼠标滚轮 变更, 共有 关闭,模式 1, 模式 2 三种选项。

- 关闭: 关闭键盘锁功能。
- 模式 1: 可切换分割画面和全画面,也可执行 AUTO 和 MENU 功能。但是进入 回放画面时必须输入密码。

模式 2: 全锁 (Menu 键除外)。进入回放画面时需输入密码。

当设定完成按钮锁定功能之后,请设定密码!

若未设定密码,未经许可的使用者可轻易的进入设定画面并更改相关设定!

D.ID 号码

利用 ◀ 或 ▶ 键/ 鼠标滚轮 变更数值。 需要此 ID 号码用来分辨不同的 DVR。 E. 显示设定

利用 SET 设定是否显示 摄影机 / 录像机 / 时间。

F. 语言设定

利用 ◀ 或 ▶ 键/ 鼠标滚轮 变更语言设定。

**G.** 密码保护模式

利用▲ 或 ▼ 键变更选项 及 ◀ 或 ▶ 键变更数值。

预设为 1111。

H. 软件更新

按下 YES 键即进行更新,更新完后会自动重新开机,在这段时间内请不要手 动关掉 DVR 电源。

请注意: 1. 随身碟请格式化成 FAT32 格式以确保动作无误。

#### 2. 为了使用的稳定性, 建议使用者进行软件更新前先停止录像

I. 系统初始值

按下 SET 键进入系统初始值画面,共有写入系统初始值, 写入 USB 初始值和 USB 备份初始值 3 种项目。利用▲ 或 ▼ 键变更选项。

| 系統初始值    |      |
|----------|------|
| 高入系統初始值  | SET. |
| USB備份設定值 | SET  |
|          |      |
|          |      |
|          |      |
|          |      |
|          | *    |
|          |      |

按下 SET 键将系统恢复到原厂初始值 **I-1.** 写入系统初始值:

I-2. 写入USB设定值: 按下 SET 键将存放在USB 里的设定值写入到此DVR **I-3. USB 备份设定值:** 按下 **SET** 键将目前 DVR 里的设定值备份到 USB 里

J. 日光节约时间

利用◀ 或 ▶ 键/ 鼠标滚轮 变更模式的选项,分成关闭、手动及自动模式。

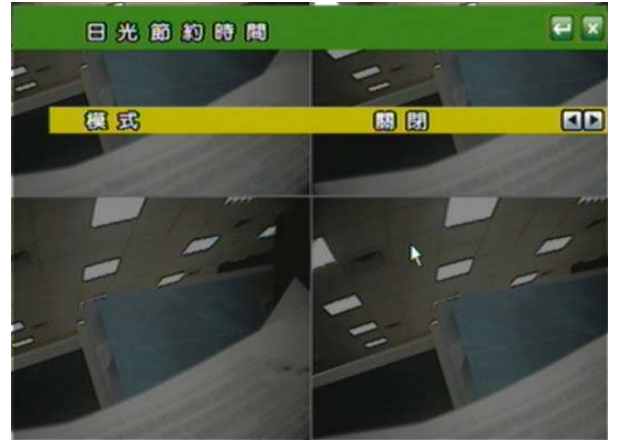

#### J-1. 手动模式

在手动模式下,透过 SET 键可变更日光节约的开始时间和结束时间

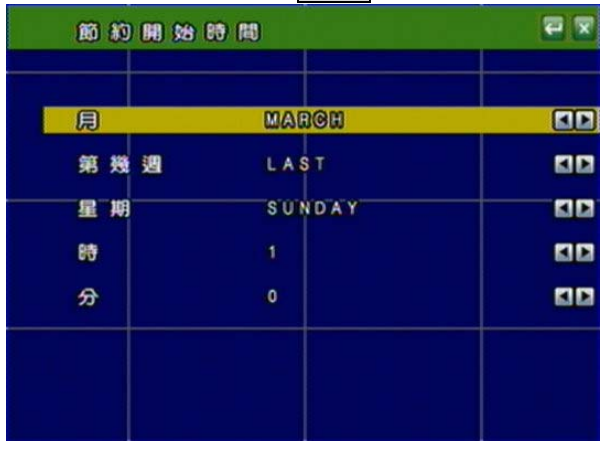

| 節約結束         | (B) (B) |      |
|--------------|---------|------|
| 月            | OCTOBER |      |
| 第幾週          | 1 S T   | 50   |
| 星期           | SUNDAY  | EID. |
| 88           | 2       | 10   |
| <del>2</del> | 0       |      |

利用 ▲ 或 ▼ 键变更选项 ◀ 或 ▶ 键/ 鼠标滚轮变更数值

利用◀ 或 ▶ 键/ 鼠标滚轮 变更日光节约时间的延迟时间

| B  | 光  | Ø  | <b>8</b> 0 | 89 (89 |   |    |      |      |      |
|----|----|----|------------|--------|---|----|------|------|------|
| 模  | 式  |    |            |        |   |    | 手動   |      | KI D |
| 60 | 始  | 88 | 間          | MAR    | L | ST | SUN  | 1:00 | SET  |
| 結  | 束  | 89 | 間          | 0 C T  | - | ST | SUN  | 2:00 | SET  |
| 圕  | 13 | 6  |            |        |   |    | 0880 |      |      |
|    |    |    |            |        |   |    |      |      |      |
|    | 1  |    |            |        |   |    |      |      |      |
|    |    |    |            |        |   |    |      |      |      |
|    |    |    |            |        |   |    |      |      |      |

#### J-2. 自动模式

在自动模式下,利用◀ 或 ▶ 键/ 鼠标滚轮 变更时域,不同的时域会自动产生不同的开始时间,结束时间和延迟时间。

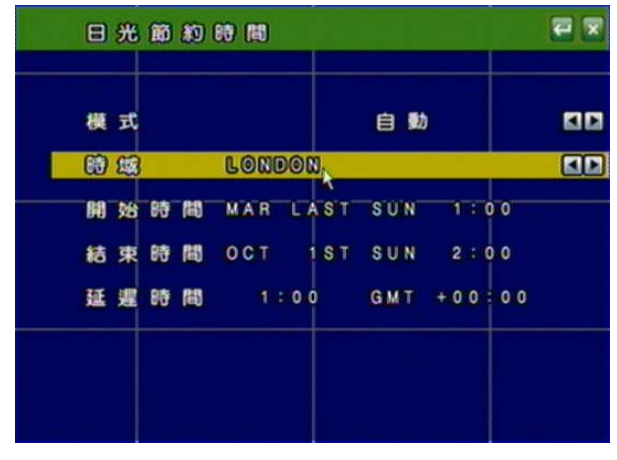

#### 4 DVR 回放

在实时画面显示的弹出选单选择"回放键"。

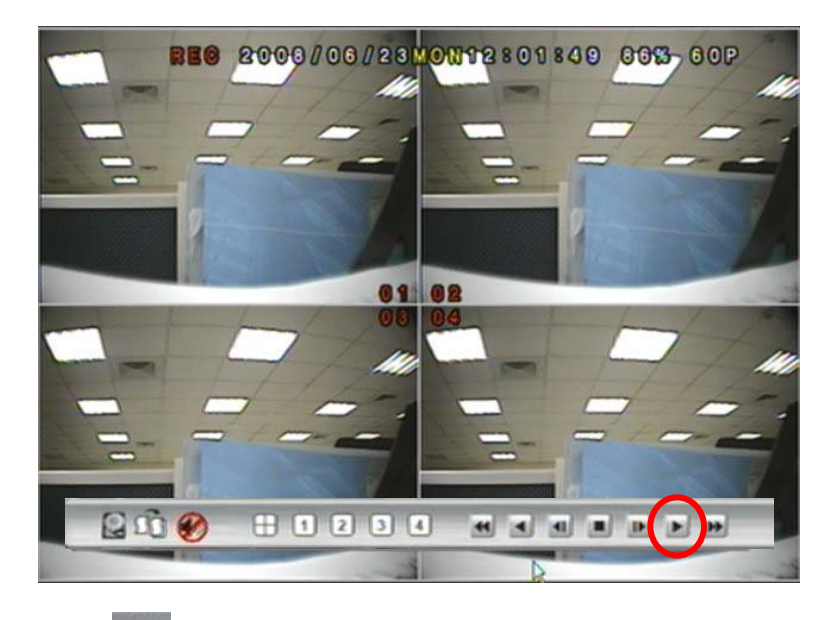

#### A. 📕 USB 硬盘信息

在影像回放画面之下按下此键来进入 USB 硬盘信息。当中显示硬盘和 USB 随身碟 目前的状态。

### B. 💴 影像数据备份键

进行数据之备份(.264 影片备份),于回放画面按下此键启动备份,若欲停止备份则 再按下此键结束备份。如欲做单张画面的备份(.Y42 单张图片备份),先按 ,再按 此键,即可将想要的画面做图片备份。

### C. 雪源开关键

在影像回放画面之下按下此键进行音源启动或关闭。

### D. **日** [2] [1] 画面切换功能

在影像回放画面之下按下此键进行画面切换或选择。

#### 

回放功能控制

在影像回放画面之下按下回放功能控制键,同操作面板及遥控器控制

#### 4.1 时间回放

首先透过鼠标左键双击时间回放。

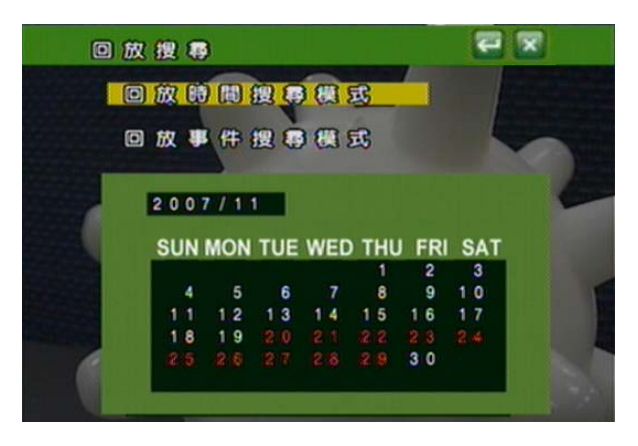

再利用鼠标选择欲开始回放的时间并进行播放。

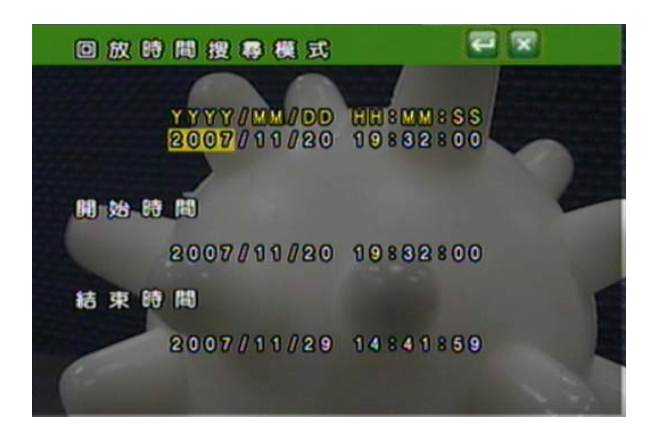

#### 4.2 事件回放

首先透过鼠标左键双击事件回放。

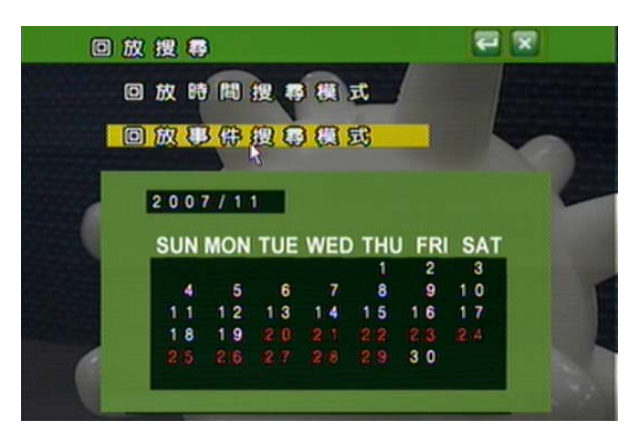

再利用鼠标选择欲开始回放的事件并进行播放。

|   |   |   | 0 | • | 1 | 权 | Ę | ß | f | ŧ ( | 叟 | 1 | 9 | 8 | ¥. | 5 | £ |   |   |   |   |   | 1  | P   | 1   | ×   |   |   |   |
|---|---|---|---|---|---|---|---|---|---|-----|---|---|---|---|----|---|---|---|---|---|---|---|----|-----|-----|-----|---|---|---|
| k | 1 |   |   |   |   |   |   | 8 | æ |     |   | 8 |   | H | D  | D | 1 |   |   | J | 1 |   |    |     | ľ   |     |   |   |   |
|   | Y | Y | Y | Y |   | M | м |   | D | D   | H | н | 8 | M | W  | 8 | S | 8 |   | 0 | H | 1 | T  | YF  |     | 8   | - | _ |   |
|   | 2 | 0 | 0 | 7 |   | 1 | 1 |   | 3 | 0   | 1 | 0 |   | 0 | 5  | : | 5 | 5 | С | н | 0 | 6 | ٧  | . ι |     | 0 8 | S |   | T |
|   | 2 | 0 | 0 | 7 |   | 1 | 1 |   | 3 | 0   | 0 | 9 |   | 5 | 2  |   | 4 | 8 |   |   |   |   | P  | ٥v  | 1   | ER  |   |   |   |
|   | 2 | 0 | 0 | 7 |   | 1 |   |   | 2 | 9   | 1 | 5 |   | 5 | 9  |   | 5 | 3 |   |   |   |   | P  | 0 1 | 1   | ER  |   |   |   |
|   | 2 | 0 | 0 | 7 |   | 1 | 1 |   | 2 | 9   | 1 | 3 |   | 4 | 5  |   | 1 | 5 |   |   |   |   | P  | 0 1 | 1   | ER  |   |   |   |
|   | 2 | 0 | 0 | 7 |   | 1 | 1 | 1 | 2 | 9   | 1 | 2 |   | 1 | 1  |   | 0 | 1 |   |   |   |   | RI | EC  | ) ( | OR  | D |   | 1 |
|   | 2 | 0 | 0 | 7 |   | 1 | 1 |   | 2 | 9   | 1 |   |   | 5 | 6  |   | 4 | 1 |   |   |   |   | P  | 0 1 | 1   | ER  |   |   |   |
|   | 2 | 0 | 0 | 7 |   | 1 | 1 |   | 2 | 8   | 1 | 3 |   | 0 | 1  |   | 0 | 6 |   |   |   |   | RI | EC  | 0   | O R | D |   |   |
|   | 2 | 0 | 0 | 7 |   | 1 | 1 |   | 2 | 7   |   | 6 |   | 2 | 3  |   | 2 | 8 |   |   |   |   | RI | EC  | 0   | OR  | D |   |   |
|   | 2 | 0 | 0 | 7 |   | 1 | 1 |   | 2 | 7   | 1 | 3 |   | 3 | 5  |   | 5 | 1 |   |   |   |   | P  | 0 1 | 1   | ER  |   |   |   |
|   | 2 | 0 | 0 | 7 |   | 1 |   |   | 2 | 6   | 1 | 8 |   | 2 | 8  |   | 3 | 7 |   |   |   |   | RI | EC  | 20  | O R | D |   |   |

附注:显示事件记录发生的种类如下:

| POWER  | 若 DVR 发生断电,则会显示再次开机时的时间。 |
|--------|--------------------------|
| RECORD | 当按下录像按钮时即会产生纪录。          |
| V.LOSE | 影像断落警报时即会纪录发生的时间及频道。此频道的 |
|        | 画面中会显示 🔽 的图示。            |
| ALARM  | 当发生内部或外部警报时即会纪录发生的时间及频道。 |
|        | 此频道的画面中会显示 🧧 的图示。        |
| MOTION | 当发生影像位移警报时即会纪录发生的时间及频道。此 |
|        | 频道的画面中会显示 🙆 的图示。         |

#### 5 备份回放

系统需求

中央处里器: Intel Celeron 1.6G 内存: 256MB 显示卡: 32MB 显示卡 屏幕分辨率: 1024 x 768 操作系统: Windows XP / 2000

#### 建议规格

中央处里器: Intel P4 2.8G 内存: 512MB 或更高 显示卡: 64MB 独立显示卡或更高 屏幕分辨率: 1024 x 768 操作系统: Windows XP / 2000

5.1 主画面设定

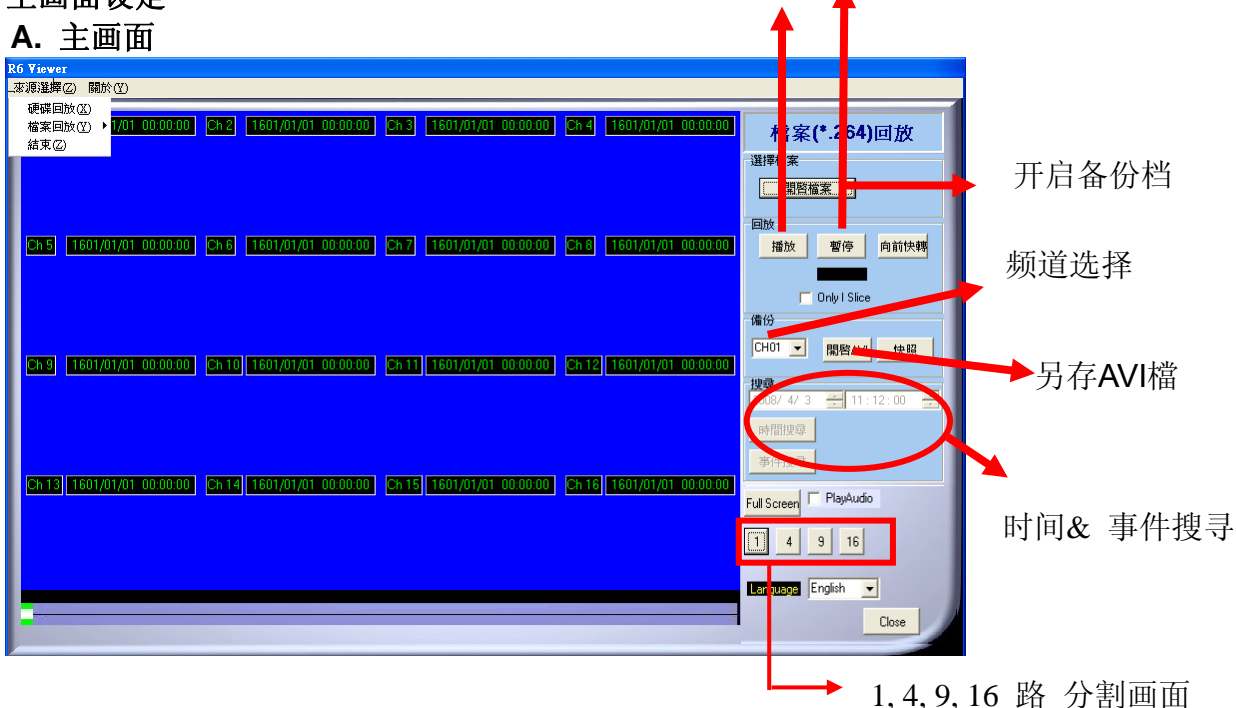

暂停

播放

#### B. 硬盘回放

对 DVR 硬盘中已备份的全部数据进行播放,或对特定时间点和事件进行搜寻和播放。

注意: 需将 DVR 的硬盘卸下,并且连接 PC 端,进行硬盘回放。硬盘播放软件

**(R6Viewer.exe)** 可从 USB 备份、光盘备份和远程网络系统设定中的播放软件下载中取得。

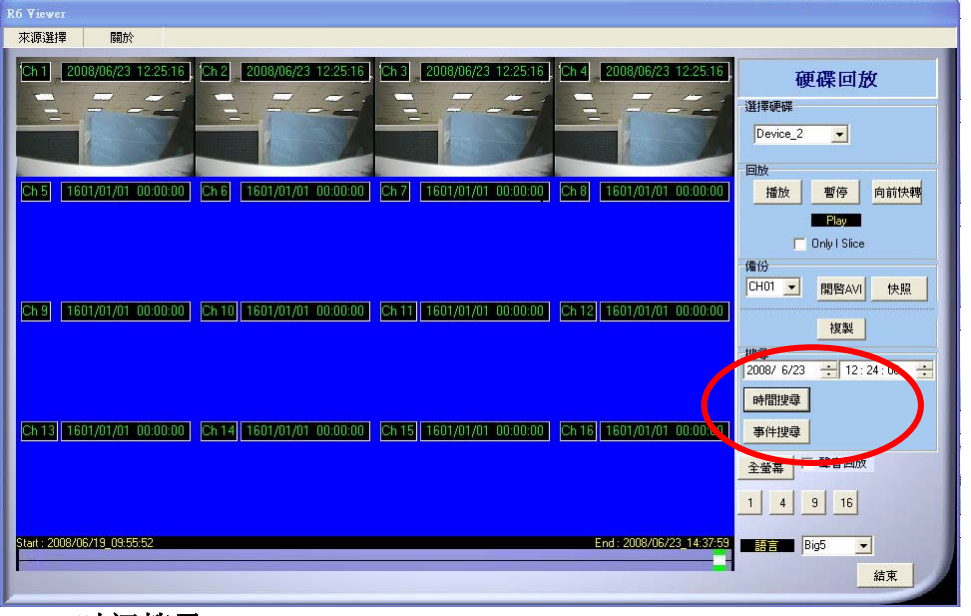

B-1. 时间搜寻

| 输入搜寻时间,按下 時間搜尋 ,即会播放搜寻时间开                                                                                         | F始的所有影片。                                                                         |
|----------------------------------------------------------------------------------------------------|----------------------------------------------------------------------------------|
| R6 Viewer<br>來源選擇 關於                                                                                              |                                                                                  |
| Ch 1 2009/06/23 12:2516 Ch 2 2009/06/23 12:2516 Ch 3 2009/06/23 12:2516 Ch 4 2009/06/23 12:2516                   | 硬碟回放<br><sup>選擇硬碟</sup><br>Device_2 _                                            |
| Ch5 1601/01/01 00:00:00 Ch6 1601/01/01 00:00:00 Ch7 1601/01/01 00:00:00 Ch8 1601/01/01 00:00:00                   | 回放<br>播放 暫停 向前快轉<br>Play<br>Conly I Slice                                        |
| Ch 9 [1601/01/01 00:00:00] [Ch 10][1601/01/01 00:00:00] [Ch 11][1601/01/01 00:00:00] [Ch 12][1601/01/01 00:00:00] | 1987<br>CH01 ▼ 開啓AV 快照<br>複製<br>2008/ 6/23 - 12:24:00                            |
| Ch13 1601/01/01 00:00:00 Ch14 1601/01/01 00:00:00 Ch15 1601/01/01 00:00:00 Ch16 1601/01/01 00:00:00               | 12:24,00         12:24,00           時間提導         事件搜導           全螢幕         聲音回放 |
| Start : 2008/06/19_09:65:52 End : 2008/06/23_14/37:59                                                             | 1 4 9 16<br>■ Big5 ▼                                                             |
|                                                                                                    |                                                                                  |

**B-2.** 事件搜寻

按下<sup>事件搜尋</sup>,则会出现已经存放在硬盘中的所有事件清单(如下图),透过鼠标双击事件回放即可播放。

| Num | Channel | Time                | Type      | ^ |
|-----|---------|---------------------|-----------|---|
| 1   | 255     | 2008/02/25_09:53:29 | PO/WER ON | 1 |
| 2   | 255     | 2008/02/25_09:53:38 | POWER ON  |   |
| 3   | 255     | 2008/02/25_09:54:56 | POWER ON  |   |
| 4   | 255     | 2008/02/25_09:56:09 | PO/WER ON |   |
| 5   | 255     | 2008/02/25_09:58:05 | POWER ON  |   |
| 6   | 255     | 2008/02/25_10:02:45 | POWER ON  |   |
| 7   | 255     | 2008/02/25_10:13:05 | POWER ON  |   |
| 0   | 255     | 2008/02/25_10:15:33 | POWER ON  |   |
| 9   | 255     | 2008/02/25_10:35:06 | POWER ON  |   |
| 10  | 255     | 2008/02/25_10:37:42 | POWER ON  |   |
| 11  | 255     | 2008/02/25_10:47:21 | PO/WER ON |   |
| 12  | 255     | 2008/02/25_10.49.25 | POWER ON  |   |
| 13  | 255     | 2008/02/25_10:51:11 | POWER ON  |   |
| 14  | 255     | 2008/02/25_10:54:16 | PO/WER ON |   |
| 15  | 255     | 2008/02/25_10:58:08 | POWER ON  |   |
| 16  | 255     | 2008/02/25_11:00:02 | POWER ON  |   |
| 17  | 255     | 2008/02/25_11:04:15 | POWER ON  |   |
| 10  | 255     | 2008/02/25_11:05:35 | POWER ON  |   |
| 19  | 255     | 2008/02/26 10:28:44 | POWER ON  |   |

#### B-3. 硬盘数据复制

将 DVR 硬盘的数据能够复制到其它的储存装置。

| 按下 229 键,复制的窗口将会弹出。                                                                                                    |                                       |
|----------------------------------------------------------------------------------------------------|---------------------------------------|
| RG Viewer<br>來源選擇 關於                                                                                                    |                                       |
| Ch 1] [1607/01/01_00:00:00] Ch 2] [1607/01/01_00:00:00] Ch 3] [1607/01/01_00:00:00] Ch 4] [1607/01/01_00:00:00                                                                                                    | 硬碟回放                                  |
|                                                                                                    | Device_1                              |
| Ch5 1601/01/01 00:00:00 Ch6 1601/01/01 00:00:00 Ch7 1601/01/01 00:00:00 Ch8 1601/01/01 00:00:00 Ch9 1601/01/01 00:00:00                                                                                                    | 播放  暫停  向前快轉                          |
| StenTime 2008/ 6/19 🕂 09:55:52 ÷                                                                                                    | CH01 ▼ 開啓AVI 快照                       |
| Ch 9         1601/01/01         00.00.00         Ch 10         1601/         EnsTree         2008/         6/23         ÷         18:43:08         ÷         1601/01/01         00.00.00           Save         Stop         Stop | 複製                                    |
| Close                                                                                                    | /援撃<br>2008/6/24 ÷ 09:20:00 ÷<br>時間搜尋 |
| Ch 13 1601/01/01 00:00:00 Ch 14 1601/01/01 00:00:00 Ch 15 1601/01/01 00:00:00 Ch 16 1601/01/01 00:00:00                                                                                                    | 事件搜尋                                  |
|                                                                                                    |                                       |
| Start : 2009/06/19_09:55:52 End : 2009/06/23_18:43:06                                                                                                    | Big5 👤                                |
|                                                                                                    | 結束                                    |

在复制的窗口当中选择欲复制数据的开始和结束的时间。

| Сору                                                                                                    |                            |
|----------------------------------------------------------------------------------------------------|----------------------------|
| StartTime         2008/ 6/23         12: 12: 52         -           EndTime         2008/ 6/23         14: 37: 59         -           Save         Stop         Close |                            |
| 安下 <mark>Save</mark> 键选取欲复制数据<br>使复制。                                                                                                    | 弱的存放位置,接着按下 <b>儲存③</b> 键开  |
| Copy<br>StartTime 2008/ 6/23 ÷ 12: 15: 52 ÷<br>EndTime 2008/ 6/23 ÷ 14: 37: 59 ÷<br>Save Stop                                                                         | 協行於①: 予約的文件 ● ← 全 ご ご 団・   |
|                                                                                                    | 檔名(0): 2003051910055592651 |

当储存完成之后,完成的讯息窗口将会弹出。

| ×  |
|----|
| 11 |
|    |
|    |

除了硬盘回放之外, (R6 Viewer.exe) 也可播放储存在 储存装置 (例如: USB, 光盘和备份 DVR 硬盘至本地端硬盘)里的 \*.264 和 \*.Y42 的档案。

C. 档案(\*.264)回放

| 來源選擇 關於                                                                                                    |                                                                 |
|----------------------------------------------------------------------------------------------------|-----------------------------------------------------------------|
| Ch 1         2008/06/23         12:56:10         Ch 2         2008/06/23         12:56:10         Ch 4         2008/06/23         12:56:10           Ch 5         1601/01/01         00:00:00         Ch 6         1601/01/01         00:00:00         Ch 7         1601/01/01         00:00:00         Ch 8         1601/01/01         00:00:00         Ch 7         1601/01/01         00:00:00         Ch 8         1601/01/01         00:00:00         Ch 7         1601/01/01         00:00:00         Ch 8         1601/01/01         00:00:00         Ch 8         1601/01/01         00:00:00         Ch 8         1601/01/01         00:00:00         Ch 8         1601/01/01         00:00:00         Ch 9         1601/01/01         00:00:00         Ch 8         1601/01/01         00:00:00         Ch 9         1601/01/01         00:00:00         Ch 9         1601/01/01         00:00:00         Ch 9         1601/01/01         00:00:00         Ch 9         1601/01/01         00:00:00         Ch 9         1601/01/01         00:00:00         Ch 9         1601/01/01         00:00:00         Ch 9         1601/01/01         00:00:00         Ch 9         1601/01/01         00:00:00         Ch 9         1601/01/01         00:00:00         Ch 9         1601/01/01         00:00:00         Ch 9         1601/0 | 檔案(*.264)回放<br>選擇檔案<br>開醫檔案<br>國数<br>描放 暫停 向前快轉                 |
| Ch 9 [1601/01/01_00.00.00] [Ch 10] [1601/01/01_00.00.00] [Ch 11] [1601/01/01_00.00.00] [Ch 12] [1601/01/01_00.00.00]                                                                                                    | Play<br>Only I Size<br>備份<br>CHOT 文 開始AVI 快照<br>授契<br>提題        |
| [Ch 13] 1601/01/01-00:00:00   Ch 14] 1601/01/01-00:00:00   Ch 15] 1601/01/01-00:00:00   Ch 16] 1601/01/01-00:00:00                                                                                                    | 2008/6/23 子 17:24:00 子<br>時間提尋<br>事件提尋<br>全螢幕 「聲音回放<br>1 4 9 15 |
| Stant: 2009/06/19_09:55:52 End: 2009/06/23_14:37:59                                                                                                    | 語言 Big5                                                         |

D. 档案(\*.Y42)回放

| R6 Viewer |    |                                        |
|-----------|----|----------------------------------------|
| 來源選擇      | 關於 |                                        |
|           |    | 檔案(*.Y42)回放<br><sup>選擇檔案</sup><br>問答檔案 |
|           |    | <b>回版</b><br>播放 暫停 向前快報                |
|           |    | T Only I Slice<br>情况                   |
|           |    |                                        |
|           |    |                                        |
|           |    | 2008/6/23 金17:24:00 金目<br>時期限章         |
|           |    | 事件报意                                   |
|           |    | 全遊高 「 壁音回放                             |
|           |    | 1 4 9 16                               |
|           |    |                                        |
|           |    | 結束                                     |

#### 5.2 光盘备份回放

A. 将备份完成的光盘片置入光驱中,而播放程序将会自动执行,再选择开启档案并 选取欲进行播放的备份\*.264 影片的档案。.

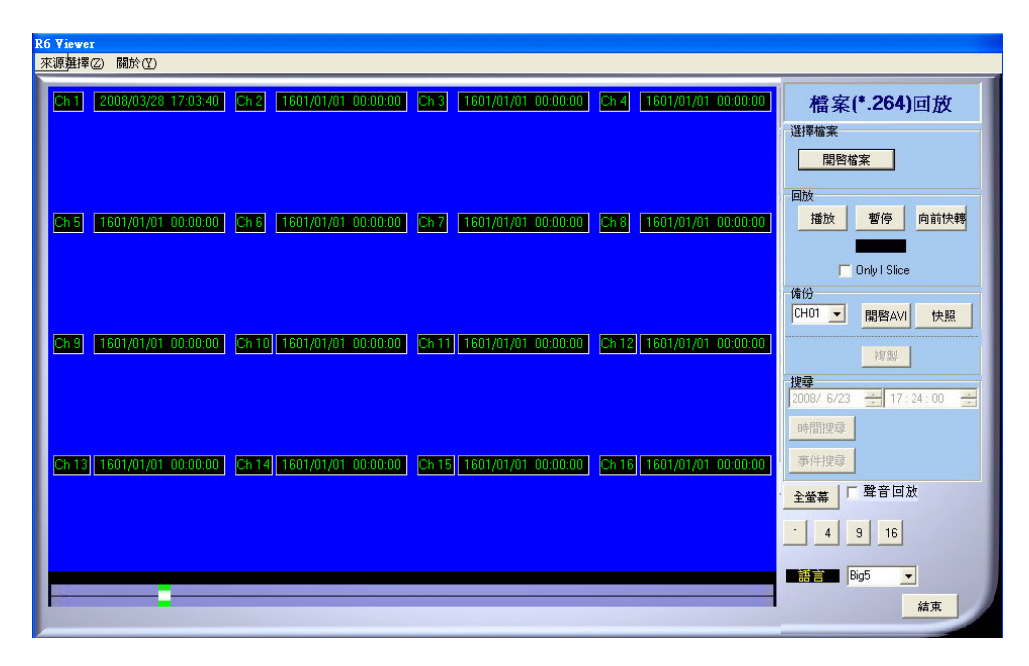

B. 再由下图的播放键进行播放。

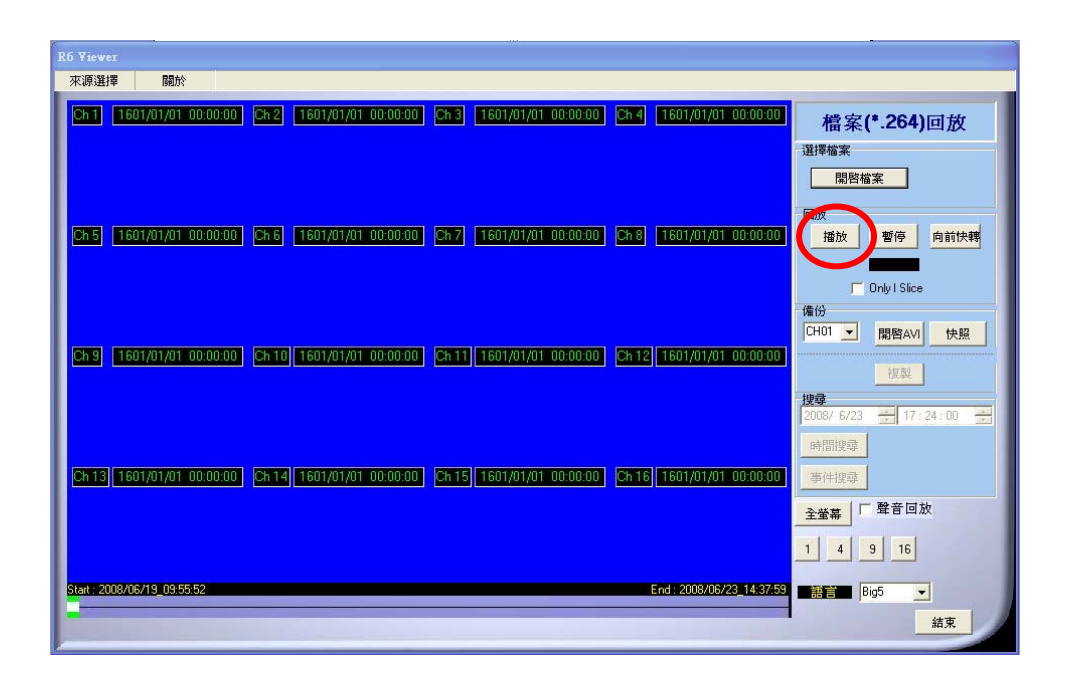

- 5.3 USB 与 本地端备份及回放
  - A. 将 USB 碟与 PC 连接 或是 开启计算机内存有播放程序的数据夹。
     如使用 USB 碟,一般情况下系统会自动开启 USB 碟的档案窗口,请点选 R6VIEWER.EXE (如下图):

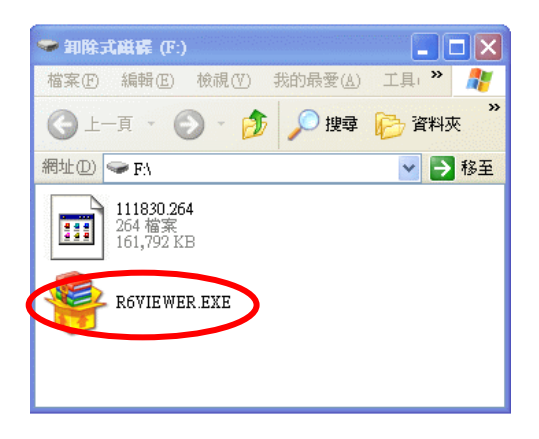

B. 点选开启档案

| R6 Viewer                   |                                                               |                                                                     |
|-----------------------------|---------------------------------------------------------------|---------------------------------------------------------------------|
| 來源選擇 關於                     |                                                               |                                                                     |
| Ch 1 1601/01/01 00:00:00    | Ch 2 [1601/01/01 00:00:00] Ch 3 [1601/01/01 00:00:00] Ch 4 [1 | 601/01/01 00:00:00<br>檔案(*.264)回放<br>選擇物客                           |
| Ch 5 (1601/01/01 00:00:00)  | Ch 6 (1601/01/01 00:00:00) Ch 7 (1601/01/01 00:00:00) Ch 8 (1 | 601/01/01 00:00:00<br>播放 暂停 向前快转                                    |
| Ch 9 1601/01/01 00:00:00    | Ch 10 1601/01/01 00:00:00 Ch 11 1601/01/01 00:00:00 Ch 12 1   | 備份<br>CH01 	 開客AVI 快照<br>801/01/01 00:00:00<br>按美<br>搜尋             |
| Ch 13] 1601/01/01-00:00:00] | Ch 14 1601/01/01 00:00:00 Ch 15 1601/01/01 00:00:00 Ch 16 1   | 2009/ 5/23      17:24:00        時間提録       多件提録       全鉱帯     「聲音回放 |
| Start : 2008/06/19_09:55:52 | Enc                                                           | 1 4 9 16<br>3:2008/06/23 14:37-59<br>語言 Big5 、<br>結束                |

C. 开启 USB 的所在位置 (如 F:) 或其它含有已备份文件并欲回放数据夹,并选择开启。

每一个备份的档案会以开始复制的时间点命名,如: 111830.264 即为 11:18:30

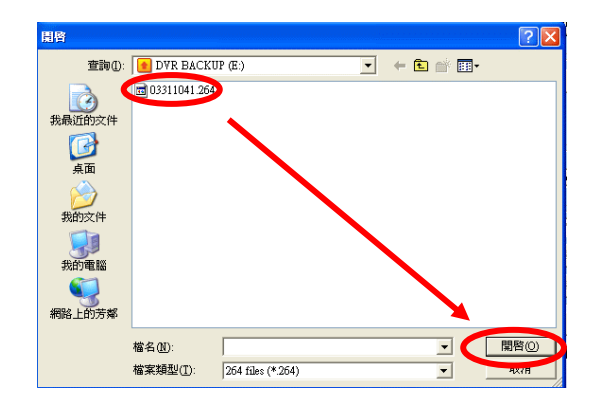

**D.** 再由下图的播放键进行播放。

| RG Viewer                                                                                                    |                                                                                                    |
|----------------------------------------------------------------------------------------------------|----------------------------------------------------------------------------------------------------|
| 來源選擇 關於                                                                                                    |                                                                                                    |
| [5h] [2008/06/23 12:5610] [2h2] [2008/06/23 12:5610] [2h3] [2008/06/23 12:5610] [2h4] [2008/06/23 12:5610]             | 橋案(*.264)回放<br><sup>選擇編案</sup><br>國際檔案                                                                                                    |
|                                                                                                    | 1822 1926 Print 1928年<br>1927 Print 1928年<br>「Print 1928年<br>1927 Print 1928年<br>1927 Print 1928<br>1927 Print |
| [Ch 9] [1601/01/01 00:00:00] [2h 10] [1601/01/01 00:00:00] [2h 11] [1601/01/01 00:00:00] [2h 12] [1601/01/01 08:00:00] | - Ж24<br>2009/ 6/22                                                                                                    |
| [Ch 13] 1601/01/01 00:00:00 [Ch 14] 1601/01/01 00:00:00 [Ch 15] 1601/01/01 00:00:00 [Ch 16] 1601/01/01 00:00:00]       | ▲###20<br>全世幕 「 雅音 回放<br>1 4 9 16                                                                                                    |
| 2007 : 2000 06/10_09 55 2 End: 2000 06/20_14 27 59                                                                     | Big5 · Ati 来                                                                                                    |

- 5.4 备份影像至 AVI
  - A. 请先选择欲进行备份的频道。

| 16 Yiewer                                                                                                    |                                                                        |
|----------------------------------------------------------------------------------------------------|------------------------------------------------------------------------|
| <u>來遊</u> 難擇② 開於(2)                                                                                            |                                                                        |
| [211] ECCROSCENTICE AND EN2 INCOVERIGATION COLORED [214] INCOVERIGATION COLORED [214] INCOVERIGATION COLORED [ | 檔案(*.264)回放<br><sup>選擇檔案</sup><br><sup>開發檔案</sup>                      |
| ene mentatramonecene ene mentatramonecen ene mentatramonecen ene mentatramonecene                              | 回放<br>播放 暫停 向前快時<br>Ony I Sice                                         |
| (2012), MEGIZAIZOMOGOGOM, (2011), MEGIZAIZOMOGOGOM, (2011), MEGIZAIZOMOGOGOM, (2012), MEGIZAIZOMOGOGOGOM,      | [UNU] 【2008/ 休息<br>-<br>接着<br>2008/ 6/23 王 17:24:00 王<br>時間設芽          |
| (2013) TSUT/01/01/00/00/00) (2013) TSUT/01/01/00/00/00) (2013) TSUT/01/01/00/00/00) (2013) TSUT/01/01/01/01/01 | 事件投资           全盤等         「聲音回放           · 4         9           · 6 |
|                                                                                                    | aggo ▼<br>結束                                                           |

- B. 在回放模式时按下<sup>觀 MAVI</sup>按钮,并选择欲备份的文件名称与路径后按下"储存" 钮。
- C. 结束后请再按下 StopAVI 按钮,结束备份。

#### 6 网络远程浏览及回放

**系统需求** 中央处里器: Intel Celeron 1.6G 内存: 256MB 显示卡: 32MB 显示卡 屏幕分辨率: 1024 x 768 操作系统: Windows XP / 2000

#### 建议规格

中央处里器: Intel P4 2.8G 内存: 512MB 或更高 显示卡: 64MB 独立显示卡或更高 屏幕分辨率: 1024 x 768 操作系统: Windows XP / 2000

#### 6.1 于 PC 端设定 IP 地址

先将 DVR 架设于局域网络中或使用交错网络线(cross-over)与计算机连接. 此步骤 为使用 IPInstallerCht.exe 来设定 DVR 的 IP 地址,若操作系统使用 Windows XP SP2 或以上版本一开始会出现安全性警告,请选择 <u>解除封锁</u>。

| 😻 Windows 安全性警示                                                                          |
|------------------------------------------------------------------------------------------|
| 算了協助保護您的電腦,Windows防火牆已封鎖了這個程式的<br>一些功能。                                                  |
| 是否要保持對這個程式的封鎖?                                                                           |
| ④ 名稱(型): IPInstaller ¥2.0 IPCam Scan<br>發行人(型): 未知                                       |
| 保持封鎖低) 解除封鎖(U) 稍後詢問我(A)                                                                  |
| Windows防火牆已封鎖這個程式接收來自網際網路或網路的連線。如果您知<br>曉這個程式或信任這個發行者,您可以解除對它的封鎖。<br>我應該在什麼時候解除對某個程式的封鎖? |
| 之后 IPInstallerCht.exe 画面将会出现:                                                            |

DVR 预设 IP 地址为 192.168.1.220

| 設備列:                         | 100 160 1 010                                   |               |                                        |     |        |       |     |
|------------------------------|-------------------------------------------------|---------------|----------------------------------------|-----|--------|-------|-----|
| IP_CAM-NVR                   |                                                 | Ĥ             | 設備名                                    | I   | IP-Ca  | amera |     |
| (小汎専用)<br>CDRW<br>製五課_A      | 192.168.1.21<br>192.168.1.225<br>192.168.1.183  |               | 設備位址                                   | 192 | 168    | 1     | 212 |
| 製五課_B<br>製造課_3F              | 192.168.1.184<br>192.168.1.185                  |               | 網路遮罩                                   | 255 | 255    | 255   | 0   |
| IP_CAM-NVR<br>IP_CAM-NVR     | 192.168.1.231<br>192.168.1.231<br>192.168.1.235 |               | 閘道位址                                   | 192 | 168    | 1     | 254 |
| IP_CAM-NVR<br>IP_CAM-NVR     | 192.168.1.236<br>192.168.1.234                  |               | 通訊埠                                    |     | 8      | 0     |     |
| Veb_Server_NVR<br>IP_CAM-NVR | 192.168.1.233<br>192.168.1.238<br>192.168.1.232 | ~             | 硬體位址                                   | 00: | 09:30: | 28:12 | :22 |
| 更新                           | 18                                              | - i           | <b>改</b>                               |     |        | 離開    | 3   |
|                              |                                                 | 2 <b>4</b> 57 | ······································ |     |        |       |     |
| 1)設備列中選擇你想<br>2)修改成想要的位址     | 百,設備位址和電<br>修改的設備<br>上及名稱                       | 7旦1           | 꼬개도 :                                  |     |        |       |     |

注意:请输入正确的网络设定参数.并请勿将空格填入.

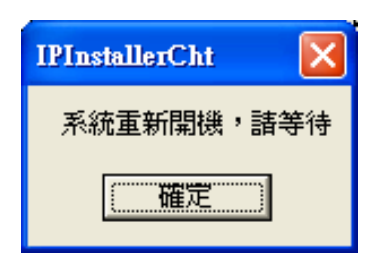

当按下**更新**键在画面左边会列出在区网上所有的网络装置。当 点选设备列中的网络装置后右边将会出现其装置目前所设定网 络参数。在修改网络设定参数并按下下方的修改 键以下的对 话框将会出现,并以新设定的参数重新启动网络装置。

## 6.2 选择性 MICROSOFT INTERNET EXPLORER 浏览器设定选择 1:关闭 ACTIVEX 警报

A. IE → 工具 → 因特网选项 → 安全性 → 自订层级 → 安全性设定 → <u>下载未签署的 ActiveX 控件</u> → 启用 或 提示(建议).

B. IE → 工具 → 因特网选项 → 安全性 → 自订层级 → 安全性设定 →
 <u>启始不标示为安全的 ActiveX 控件</u> → 启用 或 提示(建议).

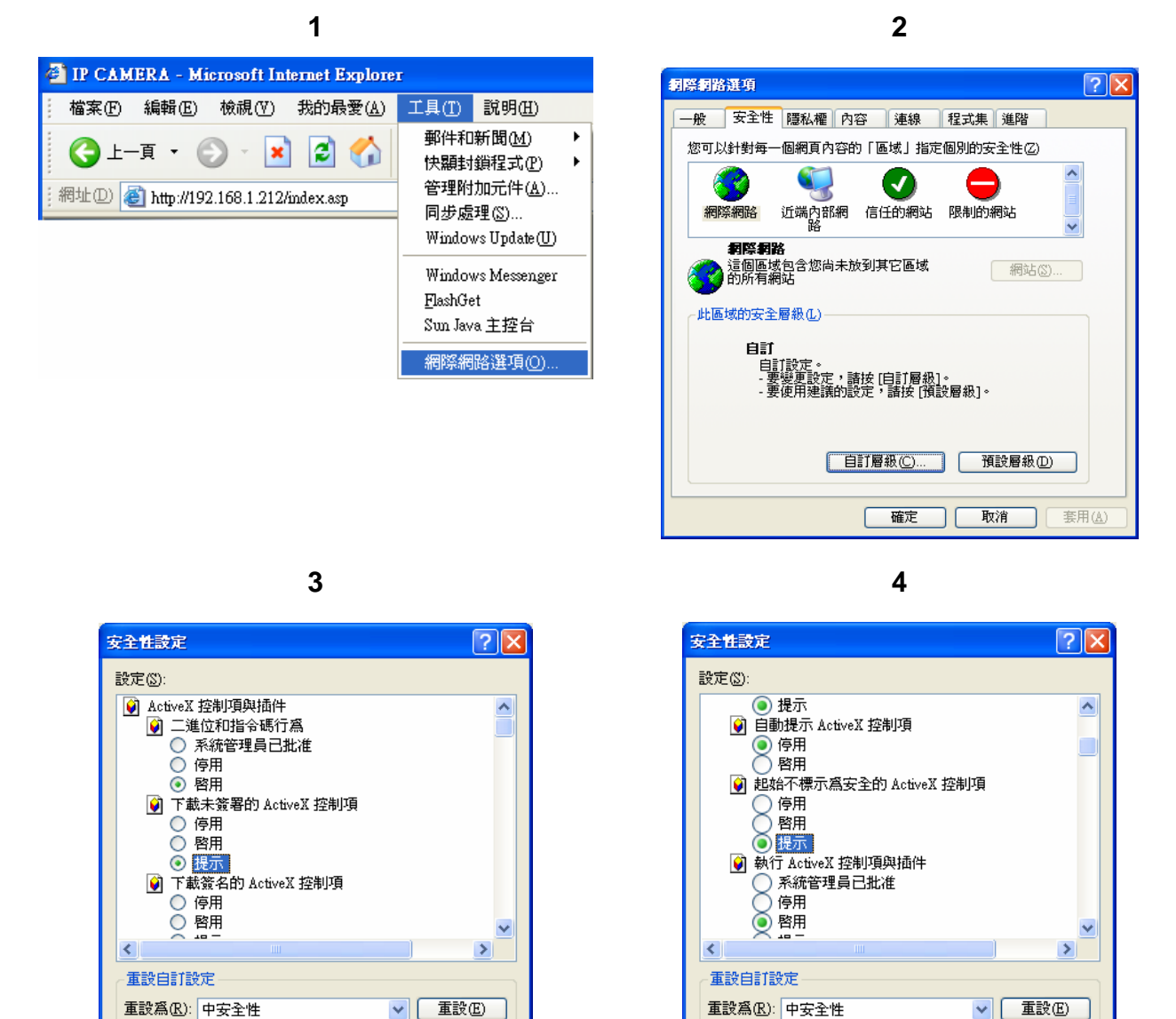

5

確定

取消

確定

ר ר

取消

当设定为提示之后会出现以下的对话框请选择"确定".

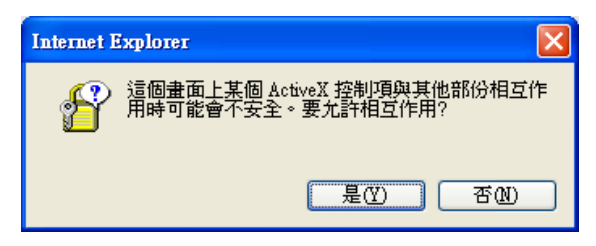

#### 选择 2: 新增信任的网站 IE → 工具 → 因特网选项 → 安全性 → 信任的网站 → 网站

| Internet Options                                                                                                    | Trusted sites                                                                                                    |
|----------------------------------------------------------------------------------------------------|----------------------------------------------------------------------------------------------------|
| General Security Privacy Content Connections Programs Advanced<br>Select a Web content zone to specify its security settings.           | You can add and remove Web sites from this zone. All Web sites<br>in this zone will use the zone's security settings. |
| Trusted sites<br>This zone contains Web sites that you<br>trust not to damage your computer or<br>data.<br>Security level for this zone | And the street of the zone:       192.168.1.200       Add       Web sites:                                            |
| Custom<br>Custom settings.<br>- To change the settings, click Custom Level.<br>- To use the recommended settings, click Default Level.  |                                                                                                    |
| Custom Level Default Level                                                                                                    | Require server verification (https:) for all sites of this zone                                                       |

#### 6.3 登录远程 DVR

A. 安装 ACTIVE X

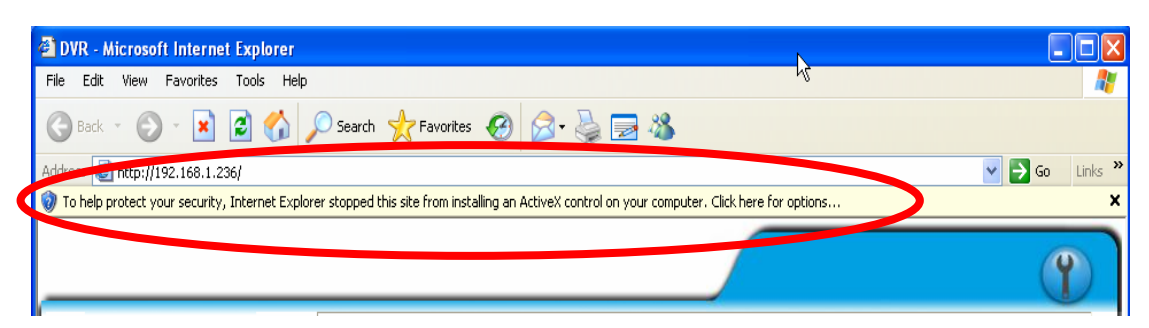

#### B. 开始安装 ACTIVE X

| 🗿 DVR - Microsoft Internet Explorer                                                                                                    |                  |
|----------------------------------------------------------------------------------------------------|------------------|
| File Edit View Favorites Tools Help                                                                                                    | A.               |
| 🔇 Back 🔹 🕥 👻 🛃 🏠 🔎 Search 📌 Favorites 🤣 🍰 👹 🔂 🍪                                                                                                  |                  |
| Address 🕘 http://192.168.1.236/                                                                                                    | 💌 🔁 Go 🛛 Links 🎽 |
| 🔊 To help protect your security. Teterant Surposer stopped this site from installing an ActiveX control on your computer. Click here for options | ×                |
| Install ActiveX Control                                                                                                    |                  |
| Information Bar Help                                                                                                    | Ŷ                |

#### C. 账号及密码登录

当以上 IP 设定完毕并与网络联机之后,直接在浏览器的地址列直接输入网络 装置的 IP 即可,并且会出现以下的账号登录选项,其名称密码预设为:

| Connect to 192.1   | 68.1.212 ? 🔀                 |
|--------------------|------------------------------|
|                    | E P                          |
| IP Camera          |                              |
| <u>U</u> ser name: | 🖸 admin 💌                    |
| <u>P</u> assword:  | •••••                        |
|                    | <u>R</u> emember my password |
|                    |                              |
|                    | OK Cancel                    |

使用者名称: admin 密码: admin

6.4 远程操作功能

实时画面浏览

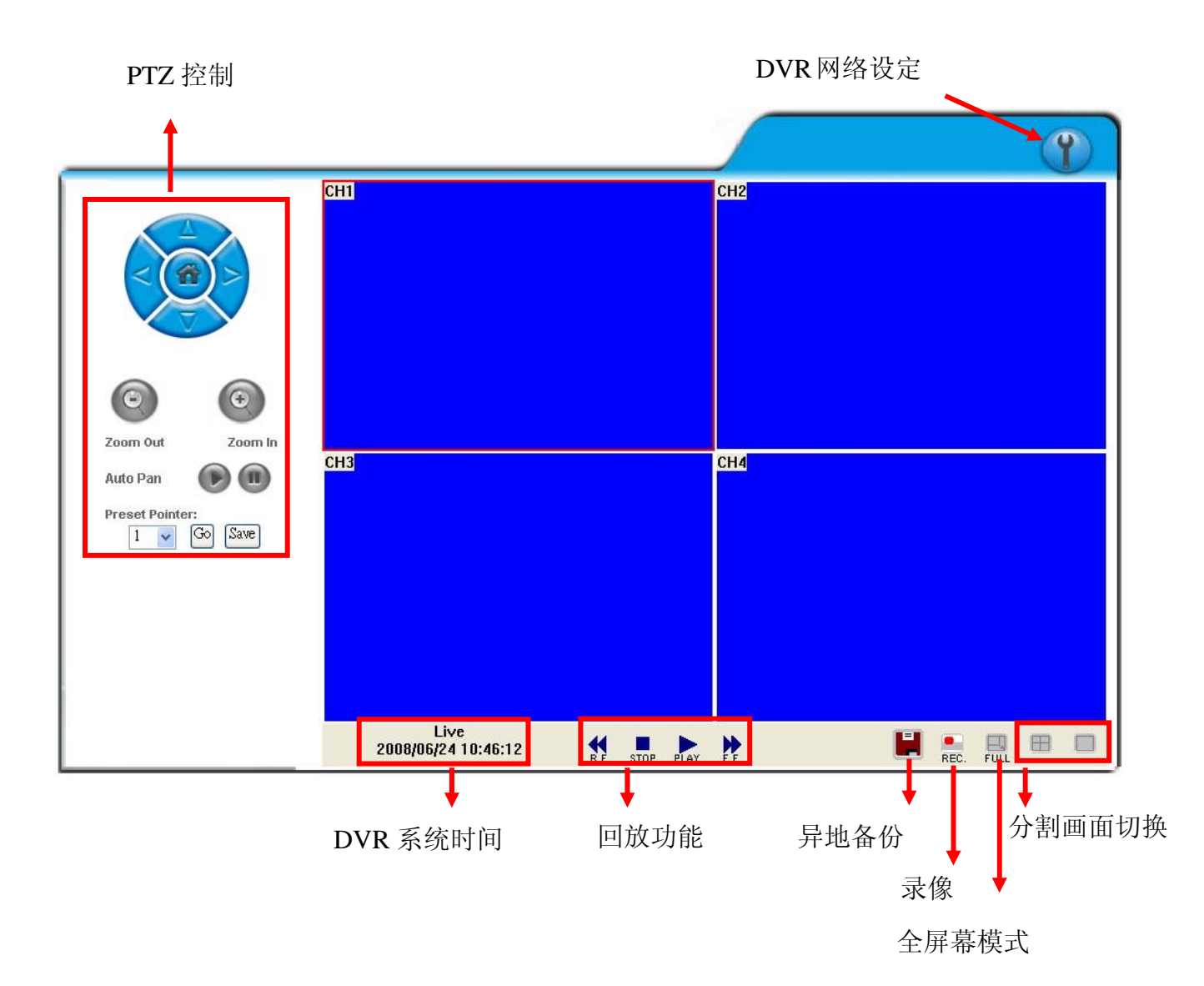

- **DVR 网络设定** 进入 DVR 网络设定画面。
- **PTZ 控制面板** 可控制 PTZ 功能

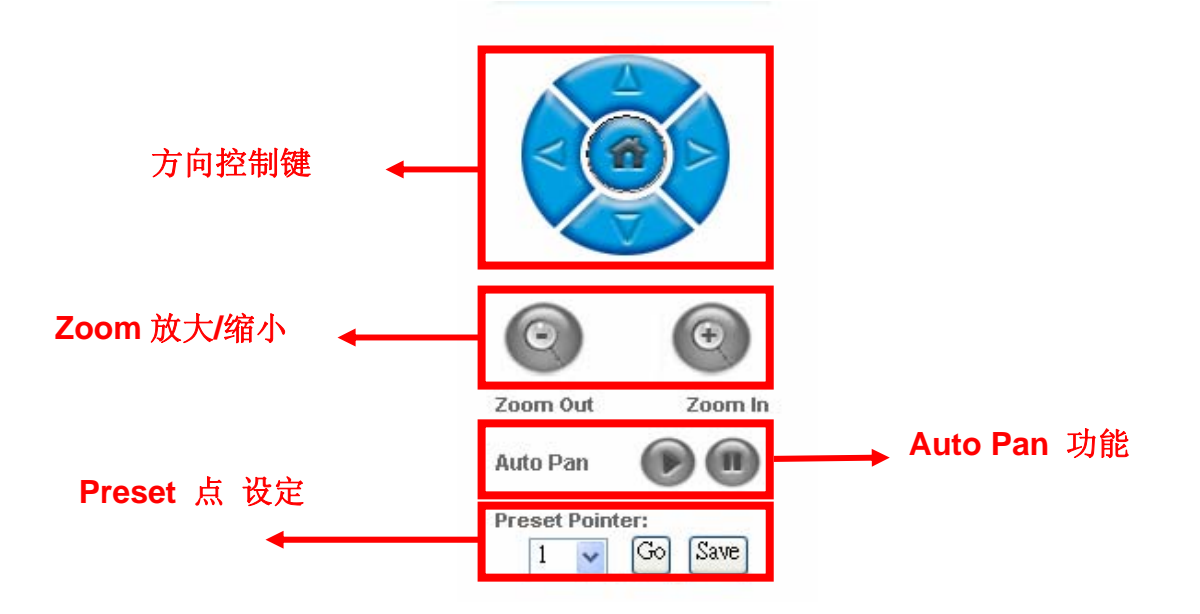

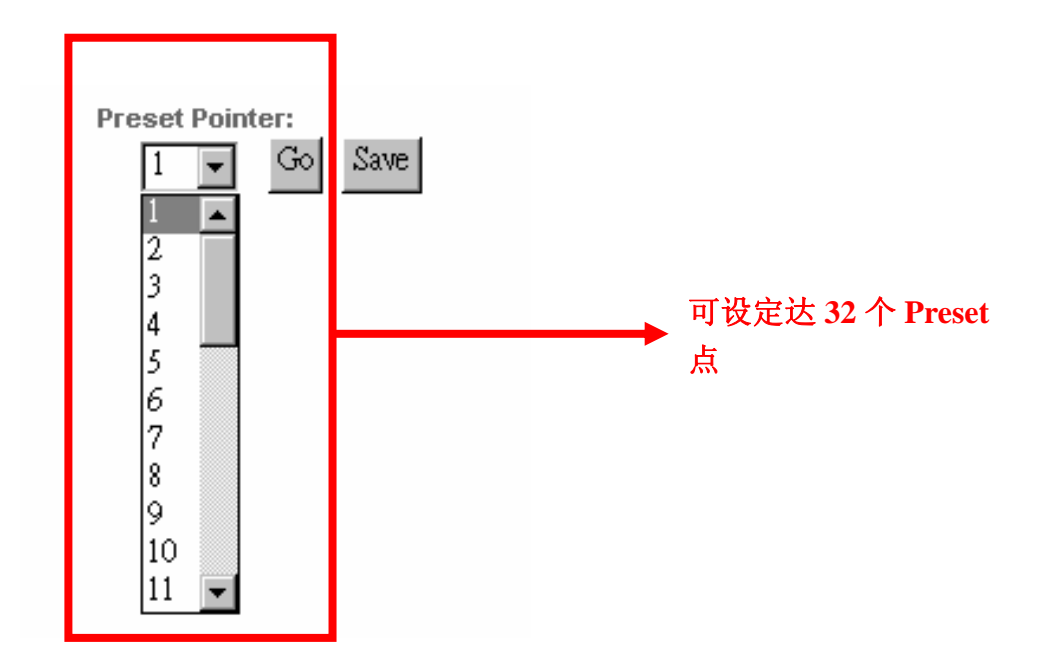

#### ● **DVR** 系统时间

实时在线浏览模式:目前 DVR 系统时间。

● 画面分割切换

切换分割画面并且可连续点选来切换其它频道。

- 进入全屏幕监看模式,在全屏幕监看模式按此按键回复一般模式。
- 进行影像备份。
- **DVR** 回放功能。
- ■ 异地备份功能。
- 点选 FLAY 后进入 DVR 回放接口模式。

#### 时间搜寻及事件搜寻回放功能

|                                                                                                    | 回放时间<br>▲ 时间打 | 搜寻◀┓                                                                                    | Y |
|----------------------------------------------------------------------------------------------------|---------------|-----------------------------------------------------------------------------------------|---|
| CH1<br>CH1<br>CH1<br>CH1<br>CH1<br>CH1<br>CH1<br>CH3<br>CH3<br>CH3<br>CH3<br>CH3<br>CH3<br>CH3<br>CH3 | Sentch        | CH2<br>32 正 Fime Search<br>Event Search<br>2008/06/24 11: 7-32<br>Event Channel<br>事件搜寻 |   |

● 硬盘选择

使用者可选择硬盘1或硬盘2进行回放。

● 回放时间

使用者可先选择回放日期及时间,再按"时间搜寻"功能键进行回放。

- **时间搜寻** 使用者可先选择回放日期及时间,再按"时间搜寻"功能键进行回放。
- **事件搜寻** 使用者可选择事件进行回放。

点选 📕 后进入异地备份功能

#### 异地备份功能

选择开始及结束备份的时间。

| Downloa  | d                                                                                     |   |
|----------|---------------------------------------------------------------------------------------|---|
| Record   | l Time: 2008/05/23 11:32:58 ~ 2008/05/26 16:20:0                                      | 8 |
| SI<br>E: | lant         2008/5/26         11:32:58           nd         2008/5/26         120:08 |   |
|          | Save Stop                                                                             |   |

按下 Save 键选择想要储存的本机端位置, 然后按 OK 键开始进行储存。

| Download     |                    |          |                                                                                                    |        |
|--------------|--------------------|----------|----------------------------------------------------------------------------------------------------|--------|
| Record Time: | 2008/05/23 11:32:5 | 58 ~ 20  | 08/05/26 16:20:08                                                                                                    |        |
| Start        | 2008/ 5/26 💌       | 11 :     | 32 : 58 🔆                                                                                                    |        |
| End          | 2008/ 5/26 💌       | 12       | BMP Folder                                                                                                    | X      |
| Save         |                    | <b>→</b> | C:\Dvr\<br>C:<br>autorun.inf<br>Cms264<br>conductor<br>Documents and Settings<br>Documents and Settings<br>LeaderReport<br>MS0Cache<br>C:\Dvr\<br>C:\Dvr\<br>C::::::::::::::::::::::::::::::::::: |        |
|              |                    |          | OK                                                                                                    | Cancel |

开启档案储存的所在位置 (如 C:) 或其它含有已备份文件的数据夹,双击鼠标左键 开启备份的档案。每一个备份的档案会以开始复制的时间点命名, 如:

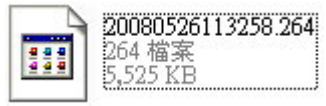

(20080526113258.264) 即为 2008/05/26 11:32:58。

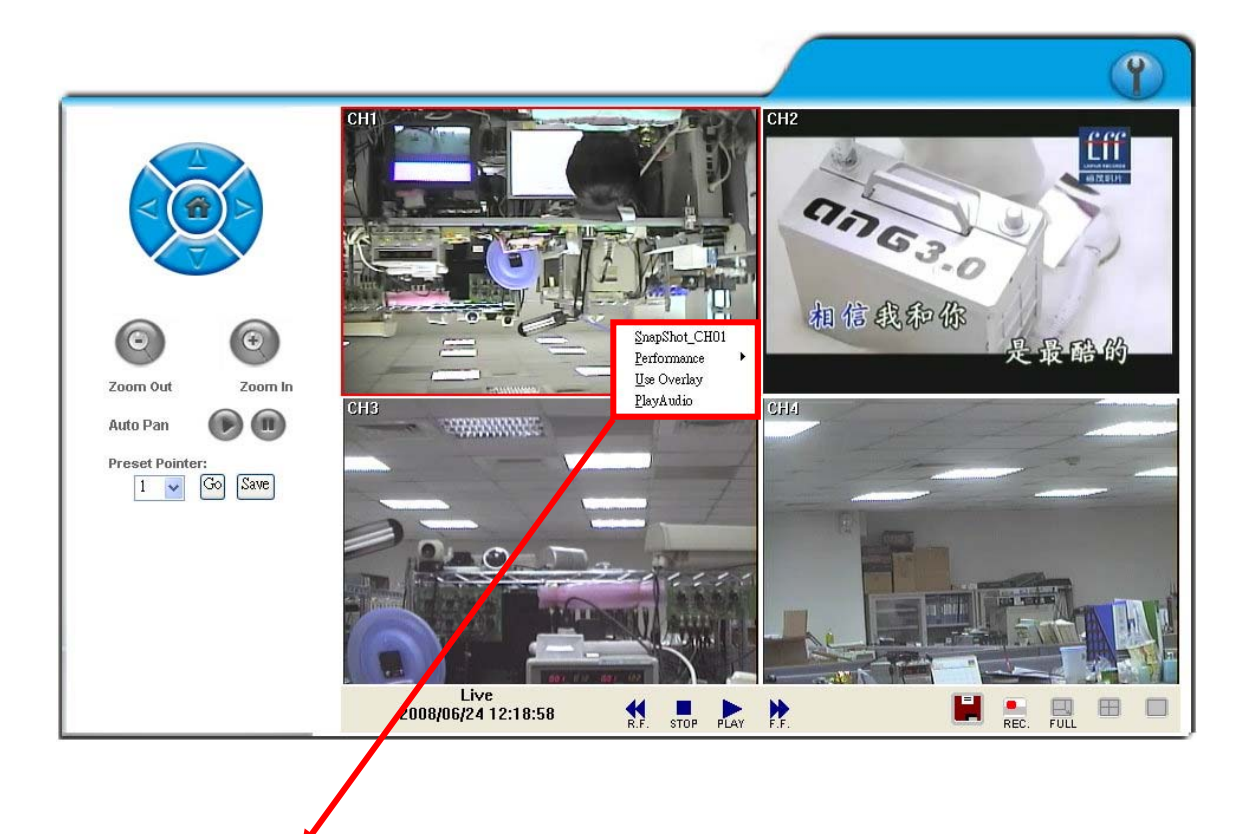

使用者在影像画面下可按鼠标右键使用其它功能

- Snapshot (单张备份) 使用者可使用 Snapshot 功能进行单张备份。
- Performance (画质)
   使用者可选择影像画质(共有三种选择:高,中 & 低)。
- Use Overlay 使用者可选择是否使用 Overlay 功能。
- Play Audio (声音播放) 使用者可选择任何一频道进行声音播放功能。
   使用者可从远程接收声音,且当进行影像备份时声音也会备份进去.

#### 6.5 组态设定

A. 系统设定 / 系统信息

| 8);<br>11 | 系新                | i 設 定 |        |    |
|-----------|-------------------|-------|--------|----|
| 系統 資訊     |                   |       |        |    |
| 伺服器名稱:    | DVR-04CH          |       |        |    |
| MAC位置:    | 00:0f:0d:00:21:a6 |       |        |    |
| 語系:       | 🔘 English 💿       | 繁體中文  | 🔘 简体中文 |    |
| 網路時間校正言   | 皮定                |       |        |    |
| 時圖:       | GMT-08:00         | ]     |        |    |
| 伺服器位址:    | 198.123.30.132    | ]     |        |    |
| 更新間隔:     | 12Hours           | ]     |        |    |
|           |                   |       |        | 儲存 |

● 系统信息

**服务器名称:**可自行设定一容易辨識之名称,方便日后透过 IP Installer 进行搜寻工作。

**语系:**目前有 英文,繁体中文及简体中文三种语系可供选择。选择某一语 言后,会出现确认对话框,要求您再次确认语系的变更。

#### • NTP Setting

**NTP Server:** 可透过不同的 Network Time Protocol 服务器,校正 DVR 的时间。

注意: Time zone 和 Interval 仅可以在 DVR 本机端内做调整 (网络端无法变更)。 B. 系统设定 / 使用者设定

|        | 使用者      | 設定 |    |
|--------|----------|----|----|
| 允許匿名登入 |          |    |    |
|        | ◎是       | ○否 | 儲存 |
| 增加使用者  |          |    |    |
| 使用者名稱: |          |    |    |
| 使用者密碼: |          |    |    |
| 密碼確認:  |          |    |    |
| 群組:    | ○操作員 ⑧ 瀏 | 電者 |    |
|        |          |    | 新増 |
| 帳號管理   |          |    |    |
| 使用者名稱  | 群組       | 編輯 | 移除 |
| admin  | 系統管理員    | 修改 |    |

使用者设定提供了三层群组权限:系统管理员 (最高),操作员及浏览者 (匿名登錄) 系统管理员:有最高权限,可进行全功能操作。 操作员:可浏览实时和回放画面,也可进行 PTZ 功能操作。

浏览者: 仅可浏览实时画面。

预设管理者账号及密码为:账号: admin 密码: admin

- 允许匿名登入:
  - 是:允许匿名登入,没有账号及密码也可浏览画面 (注意: 仅限实时画面)。
  - **否:** 需要账号及密码即才能进行设定或操作其它功能 (注意:系统管理员可进 行全功能操作;操作员仅限于浏览实时画面、浏览回放画面和操控 PTZ 功 能,不能进入网络设定做任何设定。)。
- 增加使用者 & 账号管理:
  - 增加: 在输入在使用者名称及密码后按下 新增 键來储存设定。
  - **修改:** 先选定下方所要更改的使用者名称之后直接更改弹出对话框的相关欄为 即可,并按下 **OK** 键來储存设定。
  - 移除:先选定下方所要更改的使用者名称之后,在弹出的确认对话框按下确定 键即可移除。

|        | 使用者帳號編輯 |    |
|--------|---------|----|
| 使用者名稱: | aaaaa   |    |
| 使用者密碼: |         |    |
| 密碼確認:  |         | 01 |

- C. 系统设定 / 系统更新
  - C-1. 初体更新: 按 浏览 按钮选择新版韧体更新的位置, 然后按下 Upgrade 按 钮进行新版韧体更新。

|       | 系統更新    |         |
|-------|---------|---------|
| 勃體更新  |         |         |
| 勃體版本: | V1.0.08 |         |
| 新版韌體: |         | 瀏覽      |
|       |         | Upgrade |

**C-2. 设定初始值:** 共有 3 种设定,分别为恢复默认值、上传设定文件和下载设定档。

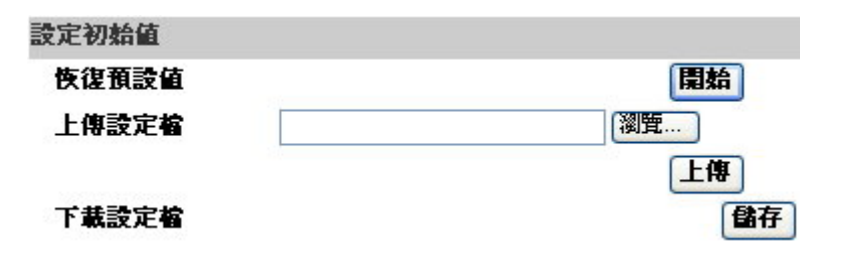

恢复默认值: 按 开始 键开始恢复至工厂的初始值

上传设定档:按 浏览 键选取 DVR 的设定档,并按 上传 键将此设定档上传 至 DVR。

下载设定档: 按 储存 键将 DVR 的设定档下载到指定的储存装置中。

D. 网络设定 / 网络设定

|         | 網路設定                   |   |
|---------|------------------------|---|
| IP設定    |                        |   |
| ○自動取得IP |                        |   |
| 💿 固定IP  |                        |   |
| IP 位置:  | 192.168.1.231          |   |
| 子洞路這罩:  | 255.255.255.0          |   |
| 預設開道器:  | 192.168.1.254          |   |
| 慣用DNS:  | 168.95.1.1             |   |
| 其他DNS:  | 168.95.192.1           |   |
| Port 設定 |                        |   |
| 網頁Port: | 80                     |   |
| UPnP    |                        |   |
| UPnP:   | ● Enabled   ○ Disabled | 1 |

● IP 设定

**DHCP:** 自动取得 Dynamic Host Configuration Protocol 模式,当所在网路使用DHCP 方式时 DHCP 服务器将会自动完成相关设定。

固定IP: 请依所在网路环境输入相关 IP 地址, 子网路屏蔽 及 预设网关器。

#### ● PORT 设定

在使用 IP 分享器的方式下,部分的 PORT 需调整以避免冲突。

#### UPnP

UPnP为通用随插即用服务 (Universal Plug and Play, UPnP) 让计算机可以 找到并使用网路上的装置。Windows XP 含有内建的 UPnP。

UPnP:提供『网络芳邻』中的『显示已接连网络 UPnP 装置的图标』,提供超级 链接之功能

启用网络芳邻内显示已连接 UPnP 装置步骤如下:

- 1. 点选"开始"
- 2. 点选"设定"
- 3. 点选"控制台"
- 4. 点选"新增或移除程序"
- 5. 点选左方"新增/移除 windows 组件
- 6. 选择"Networking Services"
- 7. 选择显示"详细数据"
- 8. 选择"通用随插即用使用者接口"
- 9. 选择"下一步"完成安装
- 10. 完成安装后即可在"网络芳邻"里看到此 IP 设备的图示
- 11. 可点选网络芳邻内 IP 设备图案进入 IE 浏览器

E. 网络设定 / PPPoE 设定

|                      | PPPoE 設定       |       |
|----------------------|----------------|-------|
| PPPoE設定              |                |       |
| ◎開啓 ◎開閉              |                |       |
| 使用者名稱:               | 01418491       |       |
| 使用者密碼:               | •••••          |       |
| 撥號完成時寄出郵件            | 2              |       |
| □開啓                  |                |       |
| 郵件主旨:                | PPPoE Form DVR | Apply |
| PPPOE IP: 219.81.187 | .86            |       |

● PPPoE 设定

点选 <u>开启</u> 来启动 ADSL 拨号功能。 使用者名称: ISP业者所提供的使用者账号。 使用者密码: ISP业者所提供的使用者密码。 当拨号完成后新IP地址将出现在画面下方。

- 拨号完成时寄出邮件
   点选 <u>开启</u> 来启动拨号完成时寄出邮件功能。相关设定请见"邮件及 FTP 设定"。
- 邮件主旨 当 ADSL 拨号成功后所寄出的通知邮件之主旨。
- F. 网络设定 / DDNS 设定

点选 <u>开启</u> 来启动 DDNS 功能.

|                     | DDN         | S設定       |                       |
|---------------------|-------------|-----------|-----------------------|
| DDNS設定              |             |           |                       |
| ◎開啓 ○開閉             |             |           |                       |
| 伺服器選擇:              | dyndns.org  | *         |                       |
| 主機名稱:               |             |           |                       |
| 使用者名稱:              |             |           |                       |
| 使用者密碼:              |             |           |                       |
| <b>排程更新:</b>        | 5           | 分鐘        |                       |
| 狀態                  |             |           |                       |
|                     |             |           | <u> </u>              |
|                     |             |           | ~                     |
|                     |             |           | 儲存                    |
| 排程更新:固定時間,<br>爲不更新。 | 自動與DDNS伺服器。 | 更新網址,時間範圍 | <b>習爲5分鏡至5000分鏡,0</b> |

#### DDNS 设定 - DYNDNS.ORG

**服务器名称:**选择 <u>dyndns.org</u> **主机名称:**使用者已经在 DYNDNS.ORG 注册过的主机名称。 使用者名称:使用者已经在 DYNDNS.ORG 注册过的使用者名称。 使用者密码:使用者已经在 DYNDNS.ORG 注册过的使用者密码。 排程更新:设定系统自动与 DDNS 更新 IP 地址的时间。

#### DDNS 设定 – DDNS.CAMDDNS.COM

使用者名称:使用者欲在 DDNS.CAMDDNS.COM 上面登记的名称。 排程更新:设定系统自动与 DDNS 更新 IP 地址的时间。

|                                | DDN        | S設定                          |
|--------------------------------|------------|------------------------------|
| DDNS 設定                        |            | 1 m 1922 - 540 mili          |
| ◎開啓 ○                          | 闢閉         |                              |
| 伺服器選擇:                         | ddns.camdd | ns.com 🔽                     |
| 使用者名稱:                         | 1          |                              |
| 排程更新:                          | 10         | 分鐘                           |
| 狀態                             |            |                              |
| IDEL.                          |            | × ×                          |
|                                |            | 儲存                           |
| 説明:<br>1.排程更新:固定明<br>公告至5000公舗 | 時間・自動與DI   | DNS伺服器更新網址,時間範圍為5            |
| 7. dyndns.org若排<br>天1440分鐘)。   | 程更新太頻繁     | ,<br><b>會被封鎖,建議一天更新一</b> 次(一 |

#### ● 狀态

- 1. Updating:更新中。
- 2. Idle: 停用。
- DDNS registration successful, can now log by http://<username>.ddns.camddns.com: DDNS 注册成功可登錄至 http://<username>.ddns.camddns.com
- 4. Updating Failed, the name is already registered: 更新失败名称已注册。
- 5. Updating Failed, please check your internet connection: 更新失败请检查网 路連线。

#### DDNS 设定步骤:

选取 (1) "开启" 选项 去开启 DDNS 的功能, 然后选择服务器选择下拉列表中的

(2) "ddns.camddns.com" (建议使用). 接下来输入 (3) 使用者想要命名的使用者

名称。(例如: DVR\_GODDNS). 然后按 (4) 储存 键申请 DDNS 的 Domain Name.

|          | DDNS #         | <b>设定</b> |       |
|----------|----------------|-----------|-------|
| DDNS 設定  |                |           |       |
| ●開啓 ○    | <b>蜀閉</b>      |           |       |
| 伺服器選擇:2. | ddns.camddns.c | om 💊      |       |
| 使用者名稱:3. | DVR_GODDNS     |           |       |
| 排程更新:    | 10             | 分鐘        |       |
| 狀態       |                |           |       |
| Updating |                |           | ~     |
|          |                |           | Y     |
| L        |                |           | 4. 儲存 |

最后,申请的 DVR Domain Name (5) (http://DVR\_GODDNS.ddns.camddns.com) 会显示在状态列中。

| ◎開啓 〇             | 闢閉             |           |   |  |
|-------------------|----------------|-----------|---|--|
| 伺服器選擇:            | ddns.camddns.c | om 🚩      |   |  |
| 使用者名稱: DVR_GODDNS |                |           |   |  |
| 排程更新:             | 10             | 分鐘        |   |  |
| 態                 |                |           |   |  |
| http://DVR G      | ODDNS.ddns.can | nddns.com | ~ |  |

- 说明: 1. ddns2.ydsdvr.com 服务器所有的设定和 ddns.camddns.com 服务器设定相同。
  - 2.在选择使用 dyndns.org provider 之前,请至 www.dyndns.org 网站注册账号。 注册 dyndns.org 账号需要填入使用者名称、密码和主机名称。注册成功之 后, dyndns.org 将会给使用者一组 DDNS 的 Domain Name。
    - 3. dyndns.org 若排程更新太频繁, 会被封锁, 建议一天更新一次(一天 1440 分 钟)。

#### G. 网络设定 / 邮件与 FTP

勾选电子邮件设定和 FTP 设定的"位移触发"或是"外部触发"。

|               | <b>郵件與FTP</b>                       |
|---------------|-------------------------------------|
| 電子郵件設定: 🗹 位   | 移觸登 🗌 外部觸登                          |
| 郵件主機位置:       |                                     |
| 使用者名稱:        |                                     |
| 使用者密碼:        |                                     |
| 寄件者:          |                                     |
| 收件者:          |                                     |
| 密件:           |                                     |
| <b>郵件主旨:</b>  |                                     |
| FTP設定: 🗌 位移摘る | 2──外部觸登                             |
| FTP主機位置:      |                                     |
| 使用者名稱:        |                                     |
| 使用者密碼:        |                                     |
| Port位置:       | 21                                  |
| 上傳路徑:         |                                     |
|               |                                     |
| 邮件主机位置:       | 邮件服务器的位置。(例如: mail.huntelec.com.tw) |
| 使用者名称:        | 登入此服务器的使用者名称。                       |
| 使用者密码:        | 登入此服务器的使用者密码。                       |
| 寄件者:          | 由此服务器寄件的寄件者账号。                      |
| 收件者:          | 接收此讯息的收件者账号。                        |
| 密件:           | 密件的收件者账号。                           |
| 邮件主旨:         | 此邮件的主旨。 (默认值为 ALARM MAIL)           |
|               |                                     |
| FTP 主机位置:     | 填入 FTP Server 的位置。                  |
| 使用者名称:        | 登入此 FTP 所需要的使用者名称。                  |
| * *           |                                     |

 使用者密码:
 登入此 FTP 所需要的使用者密码。

 Port 位置:
 档案传送的 port 号码。 (默认值为 21)

 上传路径:
 此讯息所要存放的 FTP 位置路径。

最后按下储存 钮储存设定。

#### H. 其它设定 / 播放软件

| 檔案下載 - 安全性警告                                                                 |
|------------------------------------------------------------------------------|
| 是否要執行或儲存這個檔案?                                                                |
| 名稱: R6Viewer.exe<br>類型: 應用程式<br>來自: 192.168.1.233                            |
| 執行化 儲存(2) 取消                                                                 |
| 雖然來自網際網路的檔案可能是有用的,但是這個檔案類型<br>有可能會傷害您的電腦。如果您不信任其來源,諸不要執行<br>或儲存這個軟體。有什麼樣的風險? |

使用者可透过 IE 直接从系统下将播放软件下载至本机端进行使用。

**I.** 其它设定 / RTSP 设定

|                | RTSP 設定              |    |
|----------------|----------------------|----|
| 影像壓縮格式:        | MPEG4                |    |
| 品質:            | 佳 🖌                  |    |
| 3GPP 路徑:       | CH                   |    |
| 例如:            |                      |    |
| rtsp://IP/CH01 | The Live CH1 Stream  |    |
| rtsp://IP/CH02 | The Live CH2 Stream  |    |
|                |                      |    |
| rtsp://IP/CH16 | The Live CH16 Stream |    |
|                |                      | 儲存 |

使用者可透过质量的设定调整 3GPP 联机画面的质量。

#### 7. 3GPP 的应用与设定

3GPP(3rd Generation Partnership Project)为订立第三代无线通讯系统(3G)标准规格的 组织之一。 透过此无线通讯协议,使支持3G传输之手机可以连结网络进行远程监看。 下列将以 Sony Ericsson 3G 手机为例做3GPP的设定:

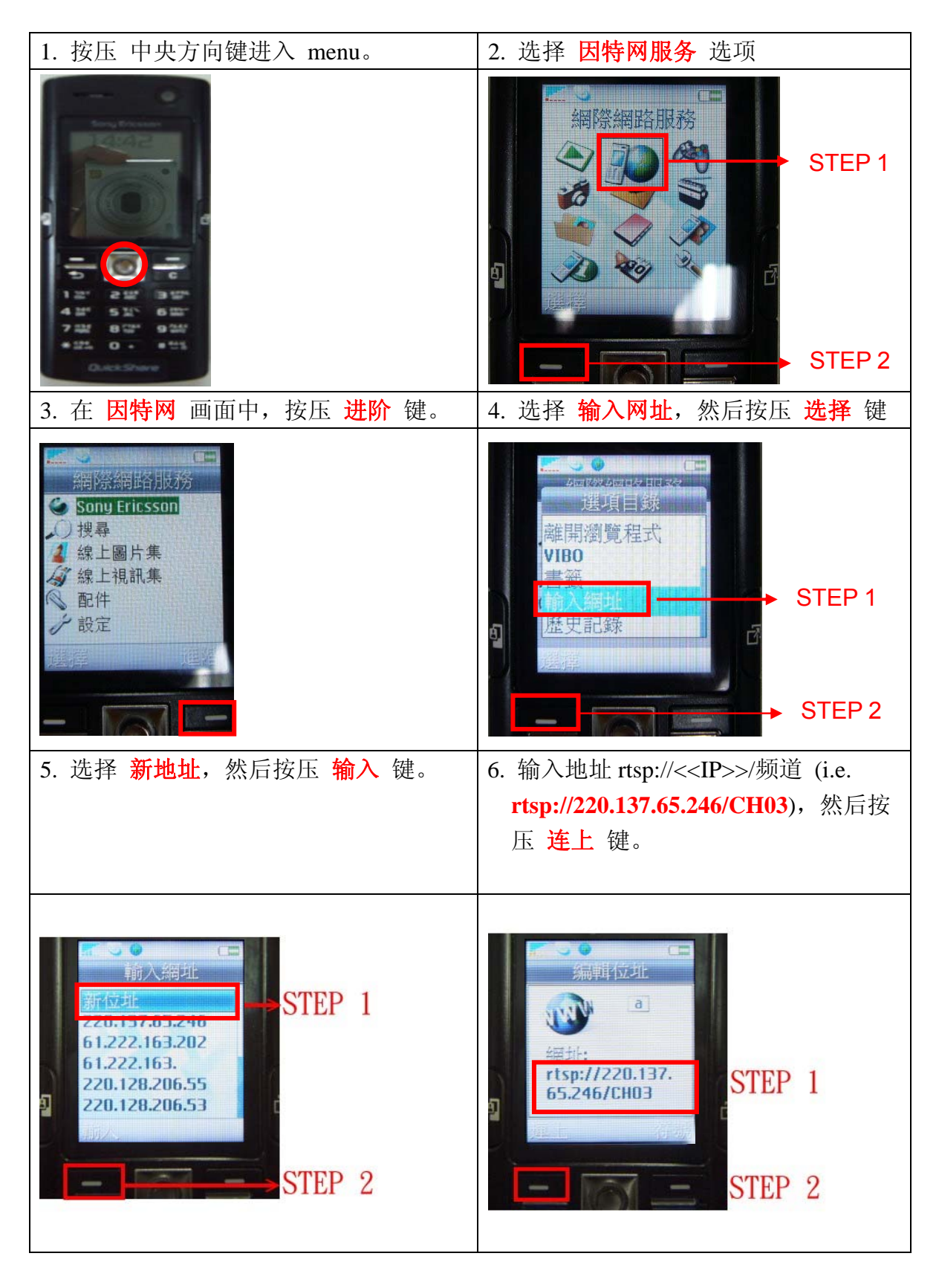

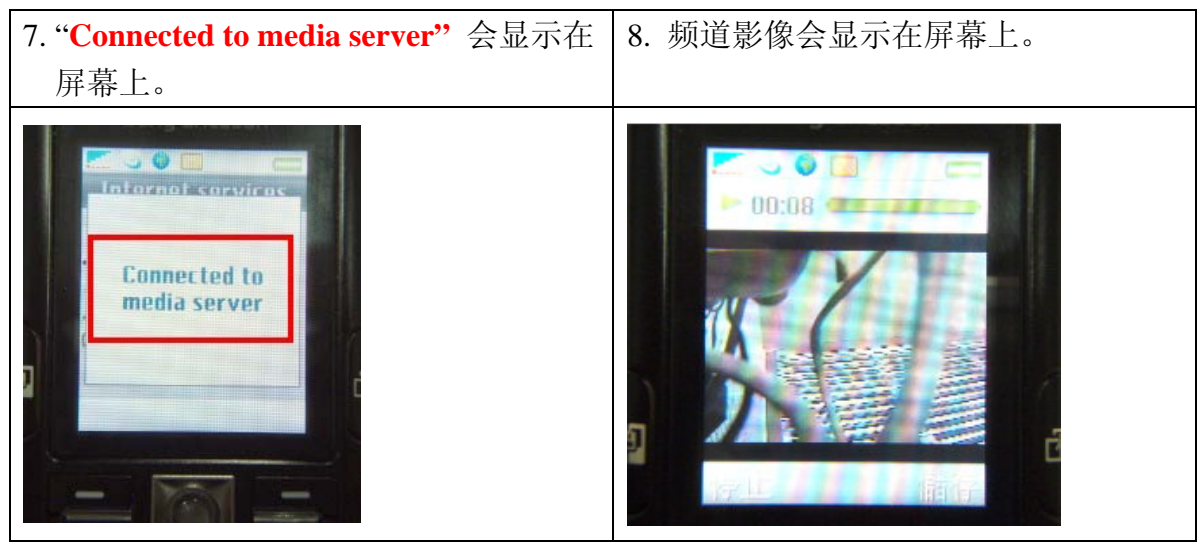

\* 1.联机频宽: 每路影像最低 30kbit /sec. 2.联机人数: 每路最多 16 人

如果连接 3GPP 失败,请使用者检查下列事项:

- A. 确认申请的 ISP 业者可使用 3GPP。
- B. 确认所使用的手机可用 3GPP。
- C. 确认已付款使用 3GPP。
- D. 确认尚有剩余频宽可供 3GPP 联机使用。

### 附录 A: 录像时间容量对照表(小时)

#### CIF

| -                      |         |    |         |         |       |       |
|------------------------|---------|----|---------|---------|-------|-------|
| CIF                    | H.264   |    |         |         |       |       |
|                        |         |    | 80GB 硬  | 盘       |       |       |
| PPS(每秒张数) 100 50 25 12 |         |    |         |         |       | 12    |
| 己份正言                   | 且       | 長高 | 60      | 120     | 240   | 480   |
|                        |         | 高  | 129     | 258     | 516   | 1032  |
| <b></b>                |         | 中  | 290     | 580     | 1160  | 2320  |
|                        |         | 低  | 580     | 1160    | 2320  | 4640  |
|                        |         |    | 160GB   | 更盘      |       |       |
|                        | PPS(每秒张 | 数) | 100     | 50      | 25    | 12    |
|                        | 偮       | 長高 | 120     | 240     | 480   | 560   |
| 马冶氏县                   |         | 高  | 258     | 516     | 1032  | 2064  |
| 水傢灰里                   |         | 中  | 580     | 1160    | 2320  | 4640  |
|                        |         | 低  | 1160    | 2320    | 4640  | 9280  |
|                        | -       |    | 250GB 硬 | ·<br>更盘 |       |       |
| PPS(每秒张数) 100 50 25    |         |    |         | 25      | 12    |       |
|                        | 偮       | 長高 | 180     | 360     | 720   | 1440  |
| 马冶氏县                   |         | 高  | 387     | 774     | 1548  | 3096  |
| 水豚灰里                   |         | 中  | 580     | 1160    | 2320  | 4640  |
|                        |         | 低  | 1160    | 2320    | 4640  | 9280  |
|                        |         |    | 400GB   | 題       |       |       |
|                        | PPS(每秒张 | 数) | 100     | 50      | 25    | 12    |
|                        | 偮       | 表高 | 306     | 612     | 1224  | 2448  |
| 寻傍质景                   |         | 高  | 647     | 1294    | 2588  | 5176  |
| 水豚灰里                   |         | 中  | 1456    | 2912    | 5824  | 11684 |
|                        |         | 低  | 2912    | 5824    | 11684 | 23296 |
|                        |         |    | 500GB 碩 | 臣盘      |       |       |
|                        | PPS(每秒张 | 数) | 100     | 50      | 25    | 12    |
|                        | 偮       | 表高 | 360     | 720     | 1440  | 2880  |
| <b></b>                |         | 高  | 774     | 1548    | 3096  | 6192  |
| 不际从里                   |         | 中  | 1160    | 2320    | 4640  | 9280  |
|                        |         | 低  | 2320    | 4640    | 9280  | 18560 |

| CIF       | H.264 |     |      |      |      |      |
|-----------|-------|-----|------|------|------|------|
|           |       |     |      |      |      |      |
| PPS(每秒张数) |       | 100 | 50   | 25   | 12   |      |
| 录像质量      | 最     | 高   | 540  | 1080 | 2160 | 4320 |
|           | 直     | 5   | 1161 | 2322 | 4644 | 9288 |

| -         |           |      |      |      |       |       |       | -  |
|-----------|-----------|------|------|------|-------|-------|-------|----|
|           | 中         | 174  | 40   | 3480 | 6960  |       | 13920 |    |
|           | 低         | 348  | 30   | 6960 | 13920 | 4     | 27840 |    |
|           |           | 1T   | 一硬盘  | È    |       |       |       |    |
| I         | PPS(每秒张数) | 10   | 0    | 50   | 25    |       | 12    |    |
| 录像质量      | 最高        | 72   | 0    | 1440 | 2880  | 5760  |       |    |
|           | 高         | 1548 |      | 3096 | 6192  | 12384 |       |    |
|           | 中         | 232  | 20   | 4640 | 9280  | `     | 18560 |    |
|           | 低         | 464  | 40   | 9280 | 18560 | 37120 |       |    |
| FIELD     |           |      |      |      |       |       |       |    |
| FIELD     | H.264     |      |      |      |       |       |       |    |
|           |           |      | 80GE | 3 硬盘 | 1     |       |       |    |
|           | PPS(每秒张数) |      |      | 50   | 25    |       | 1     | 2  |
|           | 最高        |      |      | 46   | 92    |       | 184   |    |
| 录像质量      | 高         |      |      | 66   | 132   | 2     |       | 34 |
|           | 中         |      |      | 94   | 188   |       | 376   |    |
|           | 低         |      |      | 186  | 372   | 74    |       | 14 |
|           |           |      | 160G | B 硬盘 |       |       |       |    |
|           | PPS(每秒张数) |      |      | 50   | 25    |       | 1     | 2  |
|           | 最高        |      |      | 92   | 184   |       | 368   |    |
| 录像质量      | 高         |      | 132  |      | 264   |       | 528   |    |
| 不耐灰重      | 中         |      | 188  |      | 376   |       | 752   |    |
|           | 低         |      |      | 372  | 744   |       | 1488  |    |
|           |           | :    | 250G | B 硬盘 |       |       |       |    |
|           | PPS(每秒张数) |      |      | 50   | 25    |       | 1     | 2  |
|           | 最高        |      |      | 145  | 290   |       | 580   |    |
| 录像质量      | 高         |      |      | 208  | 416   |       | 832   |    |
| 不耐灰重      | 中         |      |      | 290  | 580   |       | 1160  |    |
|           | 低         | 低    |      | 485  | 970   |       | 1940  |    |
|           |           |      | 400G | B 硬盘 |       |       | -     |    |
|           | PPS(每秒张数) |      |      | 50   | 25    |       | 1     | 2  |
| 录像质量      | 最高        | 最高   |      | 233  | 466   |       | 932   |    |
|           | 高         | 高    |      | 322  | 645   |       | 1288  |    |
|           | 中         | 中    |      | 466  | 932   |       | 1864  |    |
|           | 低         |      |      | 776  | 1552  |       | 31    | 00 |
|           |           |      | 500G | B 硬盘 |       |       |       |    |
| PPS(每秒张数) |           |      |      | 50   | 25    |       | 12    |    |
| 录像质量      | 最高        |      |      | 290  | 580   |       | 11    | 60 |
|           | 高         |      |      | 416  | 832   |       | 16    | 64 |

|          | 中         | 580  | 1160 | 2320 |  |  |
|----------|-----------|------|------|------|--|--|
|          | 低         | 970  | 1940 | 3880 |  |  |
| 750GB 硬盘 |           |      |      |      |  |  |
|          | PPS(每秒张数) | 50   | 25   | 12   |  |  |
|          | 最高        | 435  | 870  | 1740 |  |  |
| 录像质量     | 高         | 624  | 1248 | 2496 |  |  |
|          | 中         | 870  | 1740 | 3480 |  |  |
|          | 低         | 1455 | 2910 | 5820 |  |  |
| TT 硬盘    |           |      |      |      |  |  |
|          | PPS(每秒张数) | 50   | 25   | 12   |  |  |
|          | 最高        | 580  | 1160 | 2320 |  |  |
| 录像质量     | 高         | 832  | 1664 | 3328 |  |  |
|          | 中         | 1160 | 2320 | 4640 |  |  |
|          | 低         | 1940 | 3880 | 7760 |  |  |

附录 B: HDD 相容列表

| 品牌      | 型号 Model          | 容量    | 其它      |
|---------|-------------------|-------|---------|
| SEAGATE | ST380815AS        | 80G   | 7200 10 |
|         | ST3160815AS       | 160G  | 7200 10 |
|         | STM3250820AS      | 250G  | 7200 10 |
|         | ST3400620AS       | 400G  | 7200 10 |
|         | ST3750640AS       | 750G  | 7200 10 |
|         | ST310005N1D1AS-RK | 1000G | 7200    |
| WD      | WD2500AAKS        | 250G  | 7200    |
| HITACHI | HDS721616PLA380   | 160G  | 7200    |
|         | HDT725025VLA380   | 250G  | 7200    |
|         | HDT725032VLA360   | 320G  | 7200    |
|         | HDP725050GLA360   | 500G  | 7200    |
| 最后更新日期  | 2008/3/24         |       |         |

\*建议使用 SATA I 的硬盘,并将 Jumper Block 设定至 1.5Gb/s Operation。如下图:

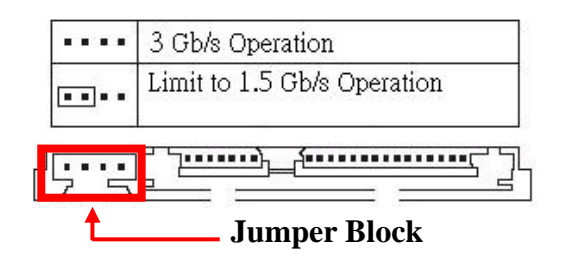

\*经过测试之后,SEAGATE 厂牌的硬盘 ST3500320AC 500G 与本机器不兼容, 故不建议使用

附录 C: 错误讯息列表

| 错误讯息                     | 错误状态及原因                        | 备注 |
|--------------------------|--------------------------------|----|
| DISK ACCESS ERROR!       | 硬盘里数据结构不正常。                    |    |
|                          | 造成原因,可能为数据没有录进去或是硬盘坏轨,请        |    |
|                          | 更换硬盘再做录像动作。                    |    |
| UPDATE FILE ERROR!       | 更新档案错误,请重新下载更新档后再做更新动作。        |    |
| FIRMWARE UPGRADE FAILED  | 程序更新失败,请重新开机后再做更新。             |    |
|                          | 如无法开机则请将机器送回做维修。               |    |
| MEDIA ACCESS FAIL!       | 在存取 USB 状态下出现此讯息时,发生原因为 USB    |    |
|                          | 档案格式不正确 ( 请重新格式化成 FAT32 格式 ),或 |    |
|                          | 是随身碟设定成只读模式(请调整随身碟为可擦写模        |    |
|                          | 式 )。                           |    |
|                          |                                |    |
|                          | 在做 CD/DVD 光盘片备份时出现此讯息主要原因为     |    |
|                          | 光盘片无法写入,此时请换片光盘片再做备份动作。        |    |
| NO FILE!                 | 随身碟中没有更新档案,或是下载之更新档与 DVR       |    |
|                          | 不符。请参考下列所示之更新档名。               |    |
|                          | 16CH -> UpdateR.bin            |    |
|                          | 08CH -> Update8.bin            |    |
|                          | 04CH -> Update4.bin            |    |
| USB DEVICE NOT FOUND     | 系统并没有侦测到 USB 装置,请拔除 USB 随身碟    |    |
| NO USB                   | 后再插上。                          |    |
| BACKUP START TIME ERROR  | 备份之起始时间设定错误。                   |    |
| BACKUPEND TIME ERROR     | 备份之结束时间设定错误。                   |    |
| DISK ERROR               | 在做 CD/DVD 光盘片备份时出现此讯息主要原因为     |    |
|                          | 光盘片无法写入,此时请换片光盘片再做备份动作。        |    |
| FAN FAILED               | 风扇故障警告。                        |    |
| NO LOG DATA              | 没有事件记录                         |    |
| SCHEDULE RECORD          | 排程录像状态下尝试停止录像造成。               |    |
|                          | 请先设定成手动录像后才能够执行停止录像动作。         |    |
| PLEASE SELECT ONE CAMERA | 在分割画面下,欲使用 ZOOM 功能所出现的提示讯      |    |
|                          | 息。                             |    |
|                          | 请先切换至全画面后再使用 ZOOM 功能           |    |